# 人脸识别

安装调试说明书

V1.0

#### 目录

| -, | 产品概                                     | 述                                     | 1        |
|----|-----------------------------------------|---------------------------------------|----------|
|    | 1. 规格                                   | ·参数                                   | 1        |
|    | 2. 外观                                   | 1尺寸                                   | 2        |
|    | 3. 对外                                   | 接线端子说明                                | 3        |
|    | 4. 安装                                   | 示意图及相关注意事项                            | 4        |
| Ξ, | 安装调                                     |                                       | 5        |
|    | <ol> <li>1. 同ッ</li> <li>つ 初始</li> </ol> | (网连按力式                                | 5<br>г   |
|    | Z. 1/Jy⊏<br>Э.1 沃                       | 1化以且                                  | כ<br>ב   |
|    | 2.1.                                    | ····································· | . 7      |
|    | a 174                                   | · · · · · · · · · · · · · · · · · · · |          |
|    | 5. MH                                   |                                       | /        |
|    | 4. 维护                                   | <sup>1</sup> 人脸设备 IP 地址               | 8        |
|    | 5. 设备                                   | -设置                                   | 9        |
|    | 6. 米集                                   | 下发人脸                                  | 10       |
|    | 7. 八脑<br>o 人脸                           | 级据维护<br>*粉দ维拍                         | 12       |
|    | <ol> <li>入脑</li> <li>人脑</li> </ol>      | ·采集-Ⅱ 盘导入                             | 13<br>14 |
|    | 10. IC                                  | 卡操作                                   | 15       |
|    | 10.1.                                   | 系统开关卡                                 | 16       |
|    | 10.2.                                   | 工程调试卡                                 | 17       |
|    | 10.3.                                   | 工程开关卡                                 | 17       |
|    | 10.4.                                   | 收费模式切换卡                               | 17       |
|    | 10.5.                                   | 清内存卡                                  | 18       |
|    | 10.6.                                   | 日期管理卡                                 | 18       |
|    | 10.7.                                   | 梯号设定卡、梯号加卡、梯号减卡                       | 19       |
|    | 10.8.                                   | 屏蔽房间卡                                 | 19       |
|    | 10.9.                                   | 批量屏蔽卡                                 | 19       |
|    | 10.10.                                  | 管理人员卡、补管理人员卡、管理人员时段卡                  | 20       |
|    | 10.11.                                  | 分层系统开关卡                               | 21       |
|    | 10.12.                                  | 自检卡                                   | 21       |
|    | 10.13.                                  | 电梯运行时段卡                               | 21       |
|    | 10.14.                                  | 设定访客按钮响应时间卡                           | 22       |
|    | 10.15.                                  | 设定按钮响应时间卡                             | 22       |
|    | 10.16.                                  | 设定控制器时间卡                              | 22       |

|    | 10.17 | . 收费卡        | 22 |
|----|-------|--------------|----|
|    | 10.18 | . 时段卡        | 24 |
|    | 11.   | BAU(需单独采购设备) | 25 |
|    | 12.   | 升级           | 26 |
|    | 13.   | 人脸设备设置       | 26 |
|    | 2.2.2 | 设置登录界面       | 27 |
|    | 2.2.3 | 设置界面         | 27 |
|    | 2.2.4 | 设备信息         | 28 |
|    | 2.2.5 | 识别设置         | 28 |
|    | 2.2.6 | 网络设置         | 28 |
|    | 2.2.7 | 常规设置         | 29 |
|    | 2.2.8 | 系统设置         | 30 |
| 三、 | 注意    | 意事项及常见故障     | 30 |
|    | 3.1 注 | 意事项          | 30 |
|    | 3.2 常 | 7见故障         | 30 |

# 一、 产品概述

1. 规格参数

| 参数类型                 | 详情                                       |  |  |  |  |
|----------------------|------------------------------------------|--|--|--|--|
| 额定电压及电流              | DC12V@0.8A                               |  |  |  |  |
| 系统参数                 | Linux 4.19.111                           |  |  |  |  |
| 处理器                  | 四核 ARM Cortex-A7 RISC-V MCU 1.5GHz       |  |  |  |  |
| 神经网络处理器<br>(NPU)     | 2.0Tops, support INT8/INT16              |  |  |  |  |
| 内存                   | 1GB DDR4                                 |  |  |  |  |
| 存储                   | 8GB EMMC                                 |  |  |  |  |
| 显示屏                  | 8 英寸 TFT 全视角 LCD 屏,分辨率: 800*1280,1670 万色 |  |  |  |  |
| 触摸屏                  | 电容式多点触摸屏                                 |  |  |  |  |
|                      | 200 万像素                                  |  |  |  |  |
|                      | 1/2 9"传感器                                |  |  |  |  |
| BGB 摄像头              | 1920*1080 pixel                          |  |  |  |  |
|                      | 73°视场角                                   |  |  |  |  |
|                      | 30fps@full size                          |  |  |  |  |
|                      | 支持 AEC/增益/白平衡                            |  |  |  |  |
|                      | 200 万像素                                  |  |  |  |  |
|                      | 1/2 9" FHD CMOS Image Sensor             |  |  |  |  |
| IR 摄像头               | 1920*1080 pixel                          |  |  |  |  |
|                      | 73°视场角                                   |  |  |  |  |
|                      | 30fps@full size                          |  |  |  |  |
|                      | 支持 AEC/增益/白平衡                            |  |  |  |  |
|                      | RJ45*1                                   |  |  |  |  |
|                      | 继电器*1                                    |  |  |  |  |
|                      | USB HOST*1                               |  |  |  |  |
| 接口                   | 12V DC 电源接口*1                            |  |  |  |  |
|                      | R\$485*3                                 |  |  |  |  |
|                      | 消防输入*1                                   |  |  |  |  |
|                      | 光耦输出(外呼控制)*1                             |  |  |  |  |
|                      | 同时检测跟踪 5 人                               |  |  |  |  |
|                      | 50000 人脸库                                |  |  |  |  |
| 人脸识别                 | 准确率 99.7%                                |  |  |  |  |
| > */4== (/ / / / / J | 支持口罩检测                                   |  |  |  |  |
|                      | 支持活体检测                                   |  |  |  |  |
|                      | 2米识别距离                                   |  |  |  |  |

人脸识别安装调试说明书(000497)

|        | 支持通过网络录入人脸(局域网) |
|--------|-----------------|
| 录入人脸   | U盘批量录入人脸        |
|        | 云端导入人脸          |
|        | 卡片容量 50000 张    |
|        | 支持用户卡           |
| IC 卡识别 | 支持管理卡           |
|        | 支持系统开关卡         |
|        | 支持参数设定卡         |
|        | 网络(局域网)升级       |
| 升级方式   | 云端升级            |
|        | U盘升级            |

### 2. 外观尺寸

▶ 产品外观及主要尺寸(单位:mm)

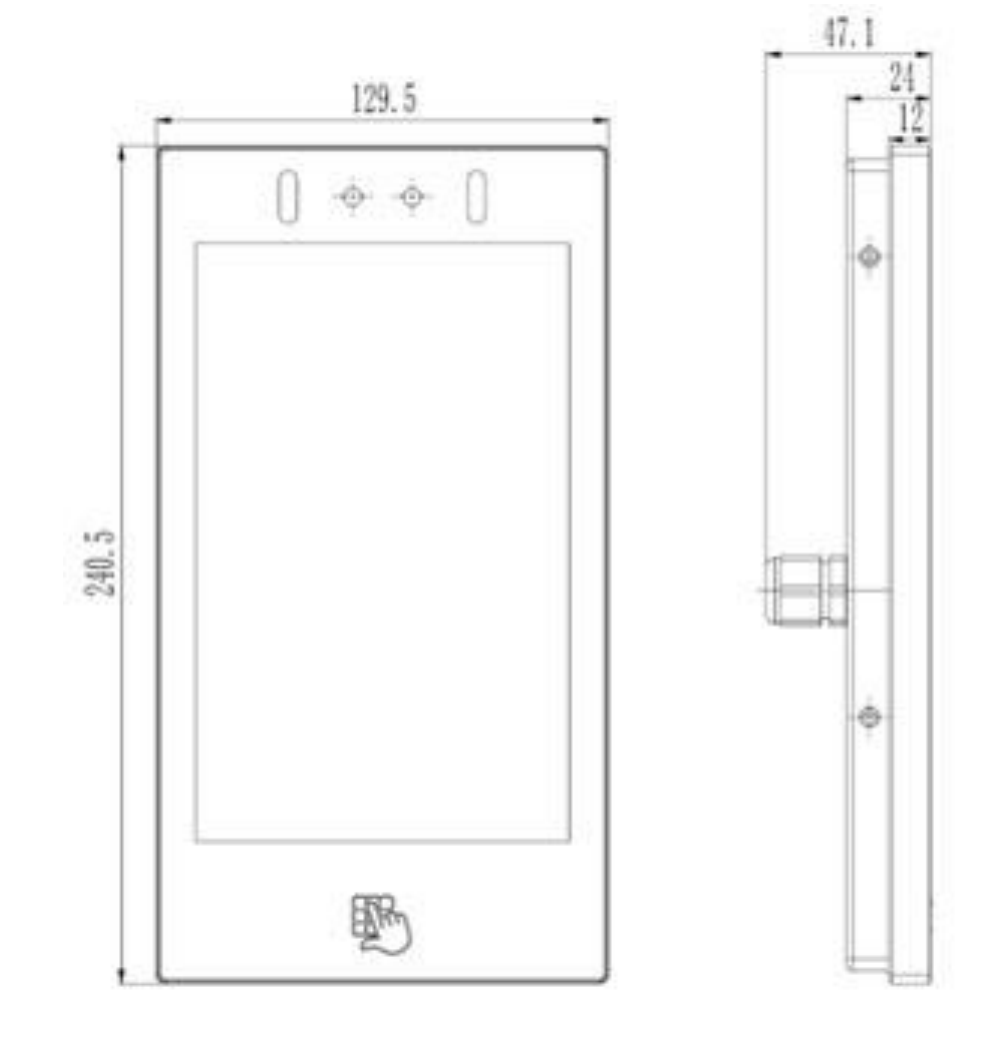

3. 对外接线端子说明

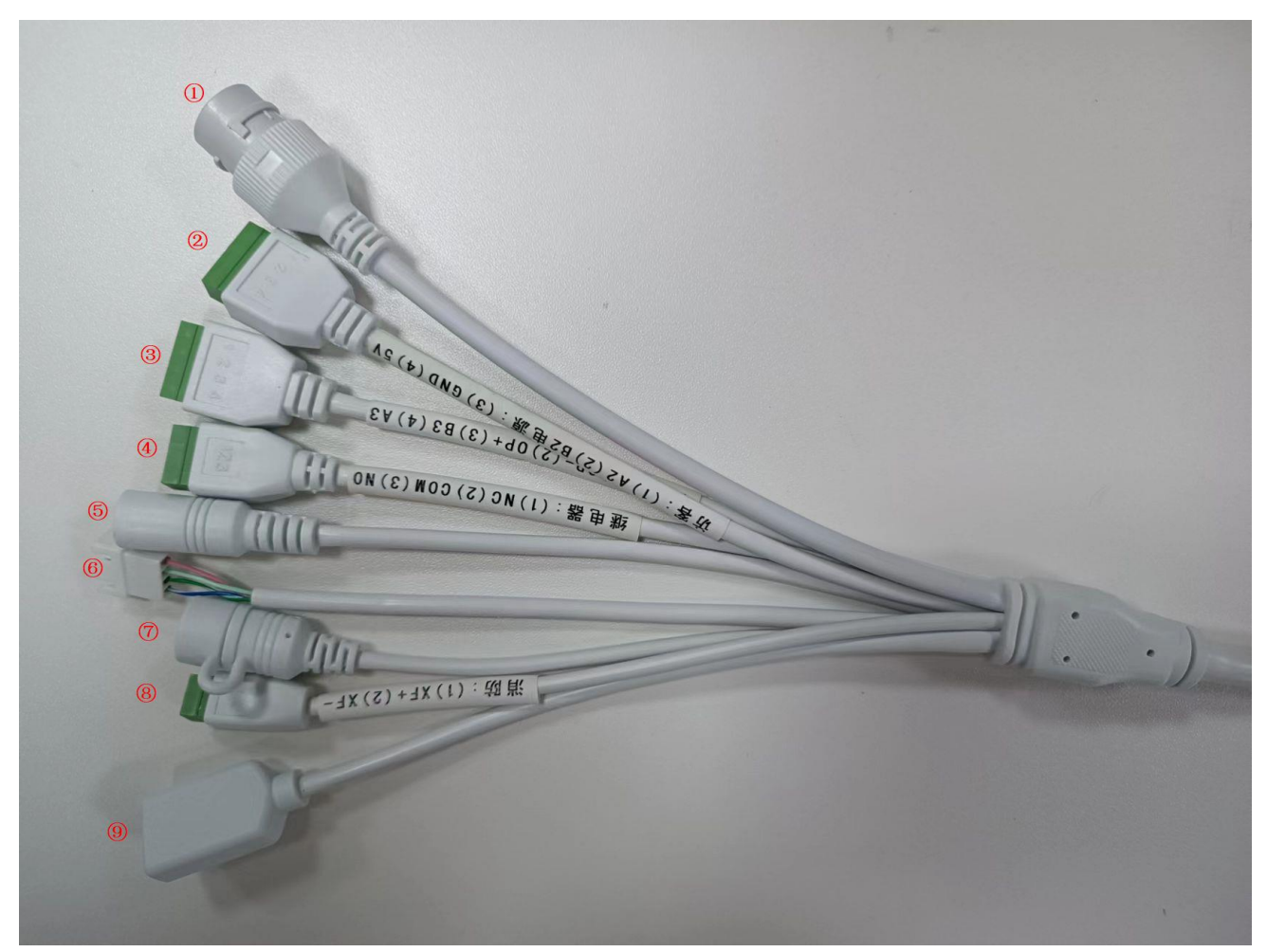

| 线号             | 定义         | 特殊说明                     |
|----------------|------------|--------------------------|
| 1              | RJ45 端口    | 超五类网线                    |
| 2              | 访客联动 RS485 | 访客: A2 和 B2 接访客联动设备      |
|                |            | 5V/GND: 可提供对外 DC5V/0.3A  |
| 3              | 光耦输出/RS485 | OP+/OP-:光耦开关量输出          |
|                |            | A3/B3: BAU 楼层检测输出        |
| 4              | 继电器输出      | NO/COM/NC 开关量输出          |
| (5)            | 电源输入       | DC12V/2A 或 DC24V/2A      |
| 6              | 485 楼层输出   | 对接电梯楼层输出控制器              |
| $\overline{O}$ | OTG        | 程序升级                     |
| 8              | 消防输入       | 消防有源输入:                  |
|                |            | XF+接 DC24V+, XF-接 DC24V- |
| 9              | USB 接口     | USB2.0                   |

### 4. 安装示意图及相关注意事项

#### 摄像头距地高度在 1.4-1.5 米为宜,可参照实际安装现场及使用人员调整安装位置

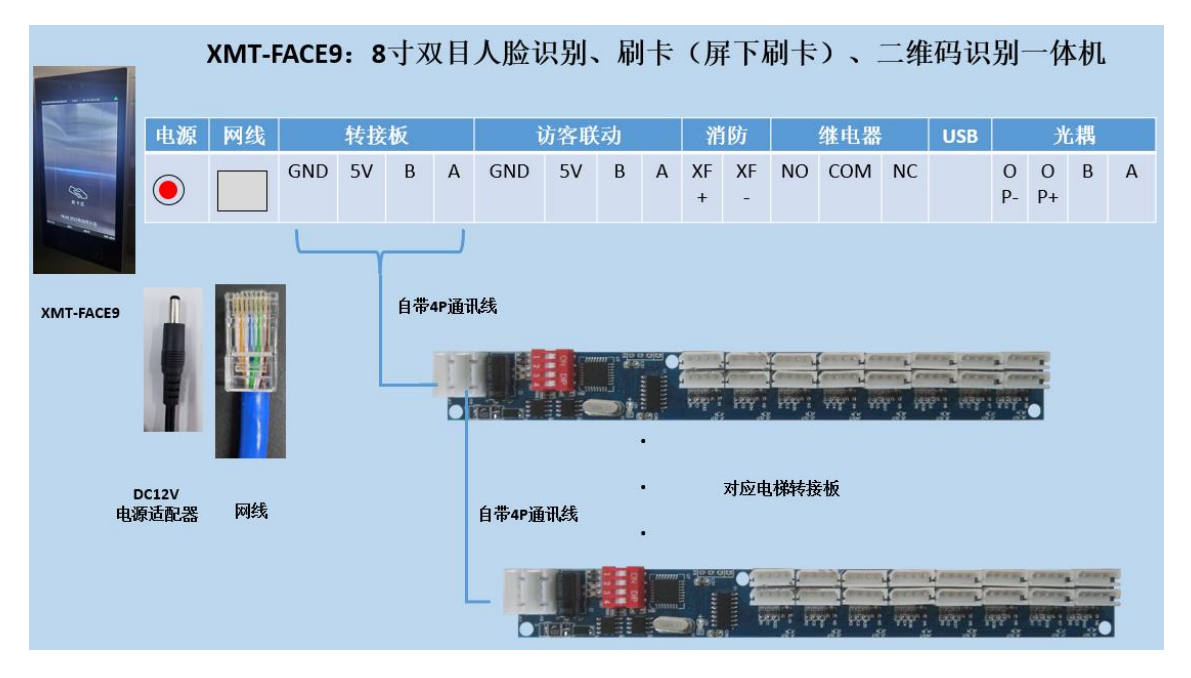

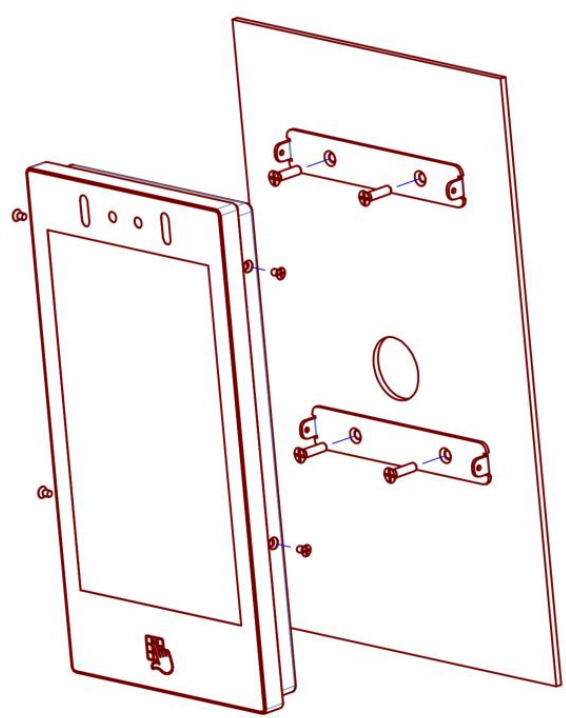

# 二、 安装调试

1. 局域网连接方式

硬件设备连接→添加设备→网络设置→设备设置→采集下发人脸→人脸数 据维护

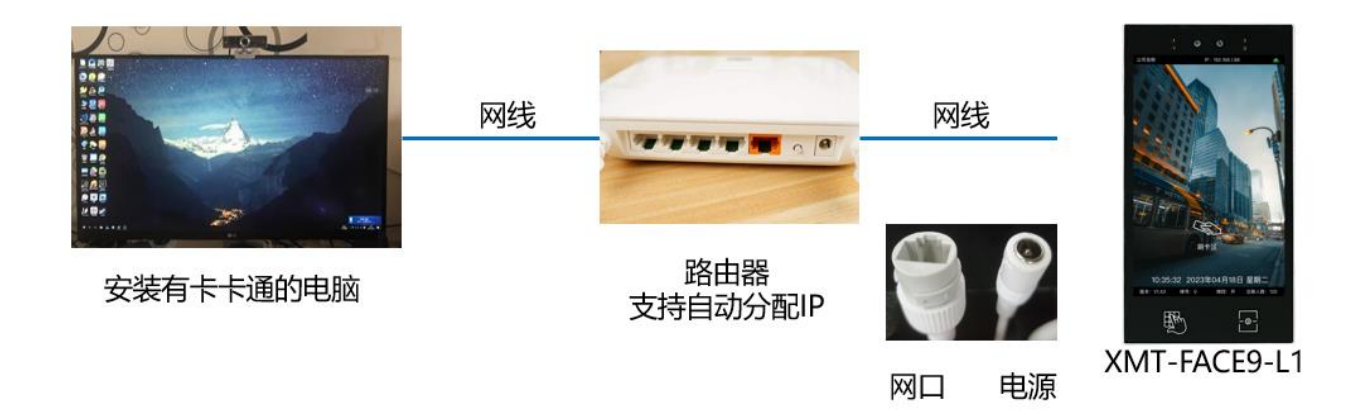

将人脸设备接入到现场网络环境上,人脸设备会自动获取 IP 地址。

### 2. 初始化设置

适配单机 11.9.5 或网络 10.9.5 版本以上卡卡通,特殊应用场景需提前与商务沟通。

### 2.1. 添加设备(维护电梯信息)

添加设备脱机版卡卡通与网络版卡卡通操作不一致,需分别使用对应操作,请根据采购设备选择操作方式。

#### 2.1.1 脱机版卡卡通(版本号 11.9.5 及以上)

电梯信息:在系统设置中,点击电梯信息,填写电梯信息

| 卡通(VER11.3) for USE | 3 防复制 |      |      |    |        |      |      |      |    |        |
|---------------------|-------|------|------|----|--------|------|------|------|----|--------|
| 业主卡制作               |       |      |      |    |        | 电梯信息 |      |      |    |        |
| 北工下刺下               | -     | 2    |      |    |        | 8    |      |      |    |        |
| 指纹采集                |       | 增加   | 冊修余  | 保存 | 人脸设备地址 | 退出   |      |      |    |        |
| 人脸采集                | 电梯信则  | 1    |      |    |        |      |      |      |    |        |
| 2 March 1991 1      | 电     | ,梯编号 | 电梯名称 |    |        | 层数   | 电梯类型 | 起始楼层 | 局号 | 实际控制楼层 |
| 管理卡制作               | ► 1   |      | 1    |    |        | 20   | 普通电梯 | 1    | 1  | 1-20   |
| 日本下型中               | 2     |      | 2    |    |        | 10   | 普通电梯 | 1    | 1  | 1-10   |
| (+) + · · -         | 3     |      | 3    |    |        | 10   | 普通电梯 | 1    | 1  | 1-10   |
| 犹计查询                | *     |      |      |    |        |      |      |      |    |        |
| 系统设置                |       |      |      |    |        |      |      |      |    |        |
| 电梯信息                |       |      |      |    |        |      |      |      |    |        |
| 用户管理                |       |      |      |    |        |      |      |      |    |        |
| 通信口设置               |       |      |      |    |        |      |      |      |    |        |
|                     | 4     |      |      |    |        |      |      |      |    |        |

### 2.1.2 网络版卡卡通(版本号 10.9.5 及以上)

登录小门童云平台 <u>www.xiaomentong.cc</u>网站进行电梯信息添加。 基础信息设置→单元信息→添加"电梯信息"

| 天山物业<br>• Online | 单元信息列表<br>章 / 单元临9月表 (注: 如未安装糊挖设备, 此项不填写) |          |              |      |        |        |           |  |
|------------------|-------------------------------------------|----------|--------------|------|--------|--------|-----------|--|
| ♥ 业主审核           | é6                                        | .cz 1/m. | 27.2 ID      |      | 本次 玉 業 |        |           |  |
| ♥ 访客二维码          | ф.,                                       | 四小.      | 反面10.        |      |        |        | 2015      |  |
|                  | ID                                        | 电梯编号     | 单元别名         | 单元名称 | 电梯类型   | 实际控制楼层 | 操作        |  |
|                  | 1                                         | 4        | 1栋1单元        | 1-1  | 普通电梯   | 1-20   | 😣 🥖 📖 🙆 🥖 |  |
| ▶ 基础信息设置 ▼       | 2                                         | 2        | 二楼生产         | 1-2  | 普通电梯   | 1-5    | 😣 🥖 📖 🙆 🥖 |  |
|                  | 3                                         | 85       | 河北金博电梯智能设备有限 | 1-4  | 普通电梯   | 1-5    | 😣 🥖 📖 😣 🥖 |  |
| 项目信息             | 4                                         | 5        | 金博展厅&展箱      | 1-5  | 普通电梯   | 1-20   | 😣 🥖 📖 😣 🥖 |  |
| 单元信息             | 5                                         | 3        | 小门童测试        | 3-1  | 普通电梯   | 1-10   | 😣 🥖 💷 😣 🥖 |  |
| 房间信息             |                                           |          |              |      |        |        |           |  |
| 用户信息             |                                           |          |              |      |        |        |           |  |
| 扇区设置             |                                           |          |              |      |        |        |           |  |
| 京ICP备17040397号   |                                           |          |              |      |        |        |           |  |

单元信息

| *电梯编号   |         | ? |
|---------|---------|---|
| 单元别名    |         |   |
| *单元名称   | 栋    单元 |   |
| 电梯数量    | 0       | 0 |
| *电梯类型   | 普通电梯    | 2 |
| *实际控制楼层 |         | 0 |

确定

- 1) 电梯编号: 添加的电梯使用的梯号, 与控制器拨码梯号保持一致
- 2) 单元名称:为电梯分配单元,方便记录控制器与单元的对应关系
- 8) 电梯类型: 普通电梯:普通单门电梯
   贯通门电梯:贯通门分别控制电梯
- 4) 实际控制楼层: 该电梯的实际控制楼层

### 2.2. 梯号设置

如仅使用 IC 刷卡和人脸识别,可使用梯号设定卡对人脸设备进行梯号设定,设置成功后会显示当前梯号。

### 3. 网络配置

通过该项操作为人脸识别设备设置分配固定 IP 地址

联网设置:同一个路由器出来的网线

网络配置:设置过程需保证人脸一体机与电脑在同一个局域网内,手动配置静态 IP 地址(通过命令提示符查看)

当前设备 IP 地址:局域网状态下人脸一体机右上角显示的 IP 地址

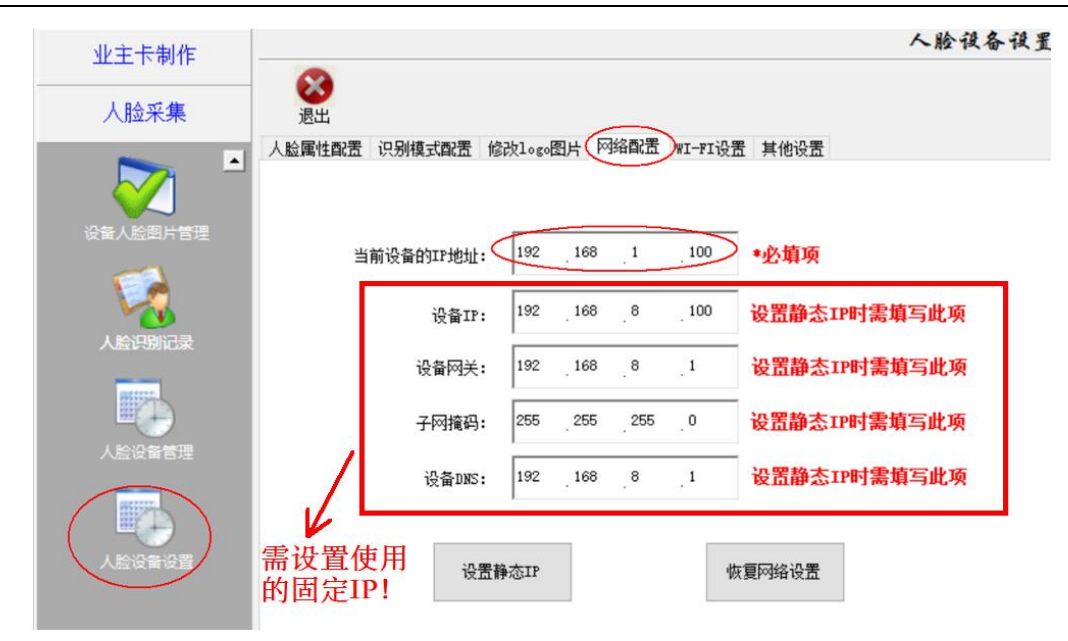

设备 IP: 为人脸一体机分配的固定 IP 地址,需保证 IP 地址不冲突。 设备网关:可通过电脑打开网络中心查看当前网络的网关地址 子网掩码:可通过电脑打开网络中心查看当前网络的子网掩码 设备 DNS:可通过电脑打开网络中心查看当前网络的 DNS

| Þ | 网络连接详细信息(D):           |                 |                          |
|---|------------------------|-----------------|--------------------------|
|   | 属性                     | 值               |                          |
|   | 连接特定的 DNS 后缀           |                 |                          |
|   | 描述                     | Realtek 8822BE  | Wireless LAN 802.11ac PC |
|   | 物理地址                   | 0C-96-E6-08-B   | F-31                     |
| L | 已启用 DHCP               | 是               | _                        |
|   | IPv4 地址                | 192.168.8.135   |                          |
|   | IPv4 子网掩码              | 255.255.255.0   |                          |
| Г | 获得租约的时间                | 2020年1月19日      | 10:34:57                 |
|   | 租约过期的时间                | 2020年1月19日      | 15:04:58                 |
|   | IPv4 默认网关              | 192.168.8.1     |                          |
|   | IPv4 DHCP 服务器          | 192.168.8.1     |                          |
|   | IPv4 DNS 服务器           | 192.168.8.1     |                          |
| Ľ | IPv4 WINS 服务器          |                 |                          |
|   | 已启用 NetBIOS over Tcpip | 是               |                          |
|   | 连接-本地 IPv6 地址          | fe80::e4ea:5101 | :9318:84cd%15            |
|   | IPv6 默认网关              |                 |                          |
|   | IPv6 DNS 服务器           |                 |                          |
|   |                        |                 |                          |

### 4. 维护人脸设备 IP 地址

人脸采集》人脸设备管理:选中电梯,点击人脸设备地址,填写设备的 IP 地址,点击保存。

| 🧼 卡卡通 (VER11.6.3) for US | B 防复制                            |                             |         |              |               |    |   | _             |     |
|--------------------------|----------------------------------|-----------------------------|---------|--------------|---------------|----|---|---------------|-----|
| 业主卡制作                    |                                  |                             | /       | 人脸设备管        | 理             |    |   |               |     |
| 人脸采集                     | 人脸设备地址 递                         |                             |         |              |               |    |   |               |     |
|                          | <b>电梯信息</b><br>电梯编号 电<br>▶ 5 1-6 | 梯名称<br>5 <b>②</b>           | 层数<br>8 | 电梯类型<br>普通电梯 | <br>起始楼层<br>1 | 局号 |   | 实际控制楼层<br>1-8 |     |
| 1                        | *                                | ☑ 人脸设备ip地址                  | _       |              | -             |    | × |               |     |
|                          |                                  | 电梯名称: 1-5<br>请填写相应人脸设备的IP地址 |         |              |               |    |   |               |     |
| 管理卡制作                    | ¢                                |                             |         | 4            |               |    |   | >             |     |
| 系统设置                     |                                  | -                           |         |              |               |    | - |               |     |
| 帮助                       |                                  |                             |         |              |               |    |   |               |     |
| 9:50                     |                                  |                             |         |              |               |    |   | administre    | tor |
|                          |                                  | 增加设备                        | 删除设备    |              | 保存            |    |   |               |     |

### 5. 设备设置

人脸属性配置:选择可用电梯,填写公司名称,串口模式(梯控)等

- 1) 人脸设备地址:选择设置的目标设备
- 2) 公司名称:设置完成后人脸识别设备显示对应的公司名称
- 3) 识别距离:选择人脸与识别设备之间的最大距离
- 识别分数:人脸识别比对分数,分数越高识别精度越高,可能会降低识别速度,分数越低识别精度 要求越低。
- 5) N 秒内保存识别记录: 识别通过后保存识别记录,
- 6) 语音模式类型:不需要语音播报:无识别提示音;播报名字/自定义:有识别提示音
- 7) 屏幕显示模式类型:显示名字:显示名字+欢迎语;自定义/自定义不显示名字:只显示欢迎语
- 8) 串口模式:

开门:用于门禁、电梯外呼、内呼全控、闸机场景,需要选择开门继电器的闭合或断开时间,单位

- 为 ms,1000ms=1s
  - 梯控:用于梯控内呼分层场景
- 9) 陌生人开关:选择设备是否识别陌生人提醒
- 10) 是否检测多个人脸:选择多人模式下的识别方式 检测多个人脸并识别:同时识别多个人脸 只检测多个人脸中最大人脸并识别:只是别多人中人脸最大的
- 11) 识别等级:照片防伪开关
  - 最快: 支持照片识别
  - 较快:可支持部分照片识别
  - 较慢:不支持照片识别

| 🧄 卡卡通 ( VER11.3.1) for US | B 防复制                        |                           |                       | A DESCRIPTION OF |  |
|---------------------------|------------------------------|---------------------------|-----------------------|------------------|--|
| 业主卡制作                     |                              |                           |                       | 人脸设备设置           |  |
|                           | 8                            |                           |                       |                  |  |
| 指纹采集                      | 退出                           | Personal John Contraction |                       |                  |  |
| 人脸采集                      | 八脑腐性间血」识别模式                  | 式配击 修改logo图片 网络配击         | *1-*1设击 具他设击          |                  |  |
|                           | 人脸设备地址                       | 可用设备    ▼                 |                       |                  |  |
| 1                         | 公司名称                         |                           |                       |                  |  |
| 人脸采集                      | 识别距离                         | 无限制                       | •                     |                  |  |
|                           | <b>但别分</b> 数                 | 80 -                      | •                     |                  |  |
| Rā,                       | x001300                      | 0                         |                       |                  |  |
| 人员管理                      | MR9内保住员为16家                  |                           |                       |                  |  |
|                           | 语音模式类型                       | 小需要语首播报                   |                       |                  |  |
|                           | 屏幕显示模式类型                     | 显示名字                      |                       |                  |  |
| 设备人脸图片管理                  | 串口模式                         | 开门                        | 开门时间间隔(100ms到25500ms) |                  |  |
|                           | 标语                           |                           |                       |                  |  |
| 人脸识别记录                    | 公司简介                         |                           | 7                     |                  |  |
|                           | <u>ユウロガ</u>                  | <b>太</b> 识别略生人            |                       |                  |  |
|                           | ра <u>т</u> / <del>л</del> × |                           |                       |                  |  |
| 管理卡制作                     | 是否检测多个人脸                     | 检测多个入脸开识别 ◄               |                       | 确宁设置             |  |

### 6. 采集下发人脸

#### 人脸照片要求:

- 1) 上传图片格式必须为 jpg 格式;
- 2) 上传图片像素大小上限为 960\*960, 下限为 500\*500;
- 3) 上传图片文件内存大小必须小于 2M;
- 4) 上传图片必须具有真实性,不要美图、 P 图等;
- 5) 照片背景选择白色,保证人脸光照足够、受光均匀,人脸面部图像清晰。

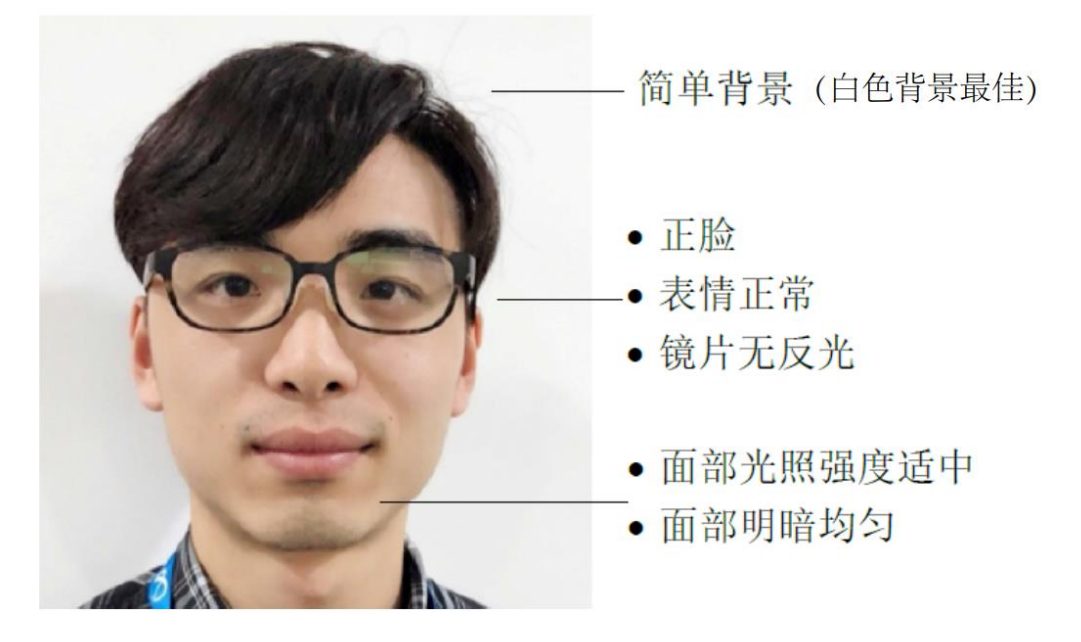

说明:

- 1) 人脸识别一体机支持设定固定 IP 地址设置,需要首先在局域网状态下将人脸一体机设置固定的 IP 地址,可以是其它网段的 IP 地址;
- 2) 将下发人脸电脑、人脸识别一体机连接到同一个局域网内,需保证电脑的 IP 地址与人脸一体机的

劣势:如果是电脑与人脸一体机直连下发人脸需要将电脑的 IP 地址设置成与人脸一体机 IP 地址同一网段的

固定 IP 地址,且不能 IP 地址冲突。 操作步骤 1) 固定 IP 设置: 详见 3 网络设置》网络配置》静态 IP 地址 将电脑与人脸一体机连接到同一网络,如果是电脑与人脸一体机直连需要将电脑的 IP 地址设置成 2) 与人脸一体机同一网段的固定 IP 地址 🎚 以太网 属性 Internet 协议版本 4 (TCP/IPv4) 属性 × 网络 共享 常规 连接时使用: 如果网络支持此功能,则可以获取自动指派的 IP 设置。否则,你需要从网 络系统管理员处获得适当的 IP 设置。 星 Realtek PCIe GbE Family Controller ○ 自动获得 IP 地址(O) 此连接使用下列项目(O): - • 使用下面的 IP 地址(S): ☑ 1 Microsoft 网络客户端 192.168.8.100 ☑ 🖳 Microsoft 网络的文件和打印机共享 IP 地址(I): 🗹 🏆 QoS 数据包计划程序 子网掩码(U): 255 . 255 . 255 . 0 🗹 🔔 Internet 协议版本 4 (TCP/IPv4) ▲ Microsoft 网络适配器多路传送器 默认网关(D): 192.168.8. 1 ☑ \_ Microsoft LLDP 协议驱动程序 ☑ \_ Internet 协议版本 6 (TCP/IPv6) ○ 自动获得 DNS 服务器地址(B) • 链路层拓扑发现响应程序 ●使用下面的 DNS 服务器地址(E): 首选 DNS 服务器(P): 安装(N)... 卸载(U 描述 备用 DNS 服务器(A): 传输控制协议/Internet 协议。该协议是默认的广域网 于在不同的相互连接的网络上通信。 □ 退出时验证设置(L) 高级(V)... 确定 取消 确定

优势:设置固定 IP 后可以通过电脑与人脸一体机通过网线直连下发人脸。

IP 地址处于同一网段的固定 IP 地址

- 3) 人脸采集:填写业主姓名、业主门牌、房间编号、呼梯方式、可用电梯、可用楼层,
- 4) 设置有效期,上传人脸图片(拍照或者选择照片):
- 5) 点击人脸图片,打开摄像头进行拍照。点击人脸采集,照片采集成功,点击使用照片,人脸图片位 置出现该照片,或者选择照片,从电脑上找到选中该人脸图片,点击打开。
- 6) 点击下发人脸,右侧信息提示:人脸下发成功。

| 🧄 卡卡通 ( VER11.3.1) for US | B 防复制 A D D D D D D D D D D D D D D D               |
|---------------------------|-----------------------------------------------------|
| 业主卡制作                     | 人脸采集                                                |
|                           | 😚 💶 🔞                                               |
| 指纹采集                      | 下发入脸 人证比对 遇出                                        |
| 人脸采集                      | ◎ 一梯 ◎ 多梯                                           |
| <b>A</b>                  | 业主姓名                                                |
| <b>1</b>                  | 业主门牌                                                |
| 人脸采集                      | 房间编号 (房间号为4位,如2楼1房间应输入为0201)                        |
|                           | 呼梯方式 <ul> <li>● 刷卡自动选层</li> <li>● 刷卡自动选层</li> </ul> |
| 人员管理                      | 可用电梯1                                               |
| $\overline{>}$            | 可用楼层:                                               |
| 设备人脸图片管理                  |                                                     |
|                           | 人脸图片                                                |
| -                         |                                                     |
| 管理卡制作                     | 有效期至 2019-04-25 09:03 □▼                            |
|                           | 市備田时紹 nn nn 🔟 卒 23 -54 -54 🛋                        |
| 统计查询                      |                                                     |

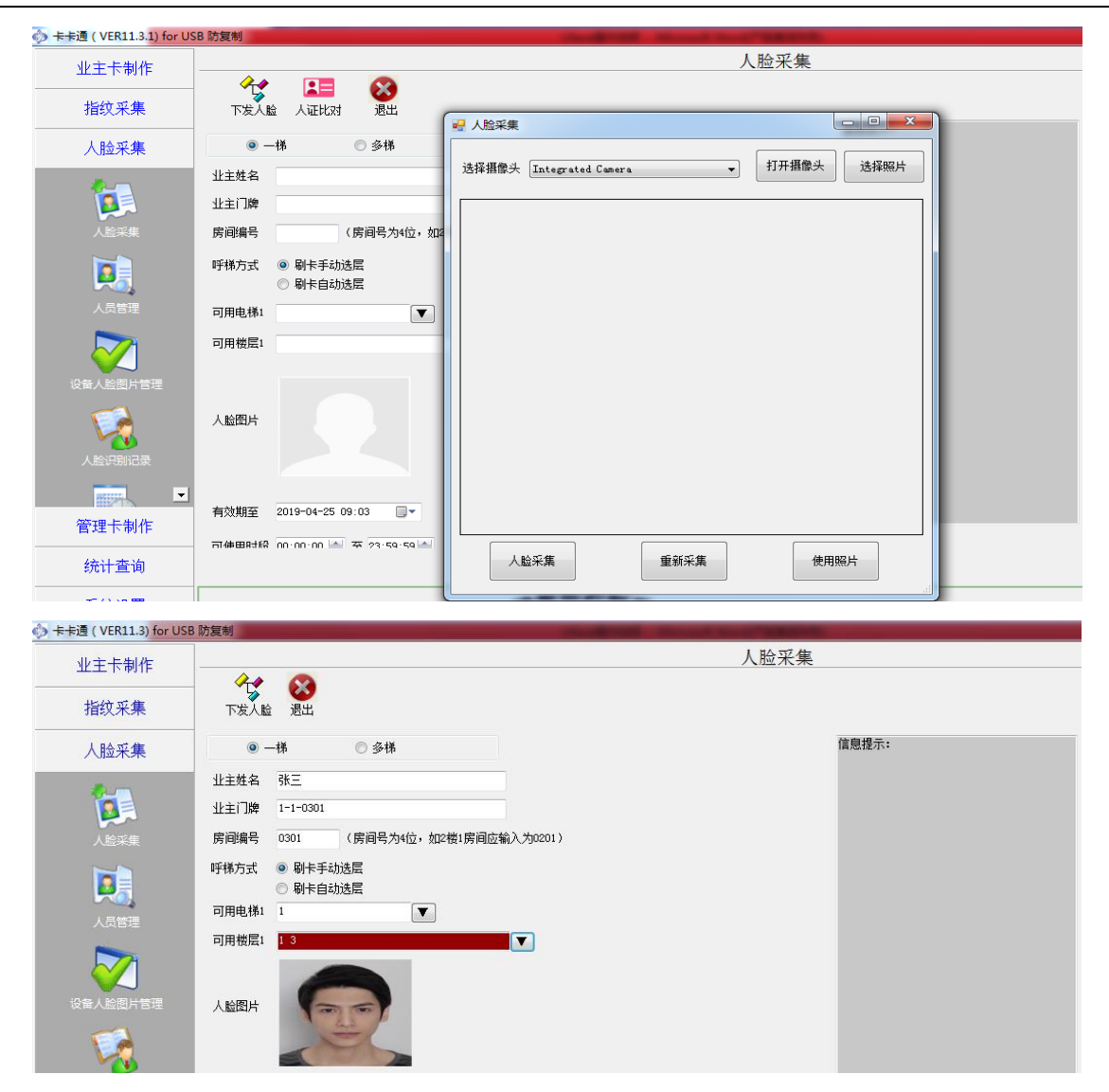

### 7. 人脸数据维护

人员管理:

1) 查询用户 2) 下发人脸和删除人脸,选择一条人员信息可删除人脸,删除成功。(IP 一致)

| ▶卡卡通(VER11.3.1) for US | B 防复制 ··································· |        |              |       |      |      |   |
|------------------------|-------------------------------------------|--------|--------------|-------|------|------|---|
| 业主卡制作                  |                                           |        |              |       | 人员管  | 理    |   |
|                        | 🖗 🚯                                       | i 😰    | 8            |       |      |      |   |
| 指纹采集                   | 查询 指定设备下发人脸                               | 人脸图片查看 | 退出           |       |      |      |   |
| 上队式使                   | 搜索内容                                      | 人员信息   |              |       |      |      |   |
| 八脑朱朱                   | 林夕                                        | 1 全党   | 5 人员编号       | 姓名    | 门牌   | 房间   | - |
|                        | ATH                                       |        | 812346c11222 | - 56時 | 0401 | 0401 | - |
|                        |                                           |        | 8647ff8973fb | . 张晗1 | 0401 | 0401 | _ |
|                        | 门牌号                                       |        | 44a2b1caef46 | . 123 | 0203 | 0203 |   |
| 人脸采集                   |                                           |        |              |       |      |      |   |
| <b>D</b>               | 房间号                                       |        |              |       |      |      |   |
| 人员管理                   | 查询                                        |        |              |       |      |      |   |
|                        | 刪除人员                                      | -      |              |       |      |      |   |
| 设备人脸图片管理               |                                           |        |              |       |      |      |   |
| 人脸识别记录                 |                                           |        |              |       |      |      |   |
|                        |                                           |        |              |       |      |      |   |
| 管理卡制作                  |                                           |        |              |       |      |      |   |

#### 设备人脸图片管理:

1) 查询用户 2) 删除人脸信息

| 🧄 卡卡通 ( VER11.3.1) for US | B 防复制 And And And And And And And And And And | And Personal Property lies of the local division of the local division of the local divi |                   |           |      |                      |          |
|---------------------------|-----------------------------------------------|----------------------------------------------------------------------------------------------------|-------------------|-----------|------|----------------------|----------|
| 业主卡制作                     |                                               |                                                                                                    | 设备人               | 脸图片管理     |      |                      |          |
| 指纹采集                      | 空间 删除人脸信息                                     | <b>送</b> 退出                                                                                                    |                   |           |      |                      |          |
|                           | 搜索内容                                          | 设备人脸图片管理                                                                                                    |                   |           |      |                      |          |
| 人脸采集                      | 林力                                            | 🗌 全选 人员编号                                                                                                    | 姓名 设备ip           | 电梯编号 电梯名称 | 楼层权限 | 截止有效期 开始时段           | 结束时段     |
|                           | SEACH CONTRACTOR                              | ▶ 812346c11222                                                                                                    | 张晗 192.168.12.105 | 1 1       | 4 2  | 019-04-28 1 00:00:00 | 16:00:00 |
|                           | 电機编号                                          |                                                                                                    |                   |           |      |                      |          |
| Þ.                        | 人脸设备地址                                        |                                                                                                    |                   |           |      |                      |          |
| 人员管理<br>                  | 查询                                            |                                                                                                    |                   |           |      |                      |          |
| 1                         |                                               |                                                                                                    |                   |           |      |                      |          |

### 8. 人脸数据维护

人员管理:

1) 查询用户 2) 下发人脸和删除人脸,选择一条人员信息可删除人脸,删除成功。(IP 一致)

| ▶卡卡通(VER11.3.1) for US | B 防复制 ··································· |        |              |       |      |      |   |
|------------------------|-------------------------------------------|--------|--------------|-------|------|------|---|
| 业主卡制作                  |                                           |        |              |       | 人员管  | 理    |   |
|                        | 🖗 🚯                                       | i 😰    | 8            |       |      |      |   |
| 指纹采集                   | 查询 指定设备下发人脸                               | 人脸图片查看 | 退出           |       |      |      |   |
| 上队式使                   | 搜索内容                                      | 人员信息   |              |       |      |      |   |
| 八脑朱朱                   | 林夕                                        | 1 全党   | 5 人员编号       | 姓名    | 门牌   | 房间   | - |
|                        | ATH                                       |        | 812346c11222 | - 56時 | 0401 | 0401 | - |
|                        |                                           |        | 8647ff8973fb | . 张晗1 | 0401 | 0401 | _ |
|                        | 门牌号                                       |        | 44a2b1caef46 | . 123 | 0203 | 0203 |   |
| 人脸采集                   |                                           |        |              |       |      |      |   |
| <b>D</b>               | 房间号                                       |        |              |       |      |      |   |
| 人员管理                   | 查询                                        |        |              |       |      |      |   |
|                        | 刪除人员                                      | -      |              |       |      |      |   |
| 设备人脸图片管理               |                                           |        |              |       |      |      |   |
| 人脸识别记录                 |                                           |        |              |       |      |      |   |
|                        |                                           |        |              |       |      |      |   |
| 管理卡制作                  |                                           |        |              |       |      |      |   |

#### 设备人脸图片管理:

1) 查询用户 2) 删除人脸信息

| 🧄 卡卡通 ( VER11.3.1) for US | SB 防复制 ··································· | of the local division in which the local division in the local division in the local div | 118                 |           |      |                       |          |
|---------------------------|--------------------------------------------|----------------------------------------------------------------------------------------------------|---------------------|-----------|------|-----------------------|----------|
| 业主卡制作                     |                                            |                                                                                                    | 设备人                 | 脸图片管理     |      |                       |          |
|                           | 💼 🔂                                        | 8                                                                                                    |                     |           |      |                       |          |
| 指纹采集                      | 查询 删除人脸信息                                  | 退出                                                                                                    |                     |           |      |                       |          |
|                           | 搜索内容                                       | 设备人脸图片管理                                                                                                    |                     |           |      |                       |          |
| 人脸米集                      | 姓名                                         | □ 全选 人员编号                                                                                                    | 姓名 设备ip             | 电梯编号 电梯名称 | 横层权限 | 截止有效期 开始时段            | 结束时段     |
|                           |                                            | ▶ 812346 e11222                                                                                                    | - 张镭 192.168.12.105 | 1 1       | 4    | 2019-04-28 1 00:00:00 | 16:00:00 |
| <b>1</b>                  | 电梯编号                                       |                                                                                                    |                     |           |      |                       |          |
| 人脸采集                      |                                            |                                                                                                    |                     |           |      |                       |          |
| Þ.                        | 人脸设备地址                                     |                                                                                                    |                     |           |      |                       |          |
| 人员管理                      |                                            |                                                                                                    |                     |           |      |                       |          |
| いたいのではない                  | 查询                                         |                                                                                                    |                     |           |      |                       |          |
|                           |                                            |                                                                                                    |                     |           |      |                       |          |
|                           |                                            |                                                                                                    |                     |           |      |                       |          |

### 9. 人脸采集-U 盘导入

U 盘导入人脸要求:

- 1) U 盘必须为 FAT32 格式, 且 U 盘需小于 128G
- 2) 人脸设备需使用开关卡和梯号设定卡设置了密码及梯号
- 3) U 盘导入时根据密码和梯号做导入
- 4) U 盘如果重复使用时需即时清理 U 盘数据,避免数据积累过多影响导入速度
- 5) U 盘导入可以操作新增、删除和延期操作,请根据实际使用操作
- 9.1 人脸信息录入:

参照第6章节操作人脸数据采集。

9.2 人脸信息新增导入U盘:

人脸采集→人员管理:选择需要导入的人脸数据,进行"导入U盘"

| TALA (TETTTOTOTOTOTO AND AND A | 海り         |               |       |        |         |      |      |              |
|--------------------------------|------------|---------------|-------|--------|---------|------|------|--------------|
| 业主卡制作                          |            |               |       |        |         | 人员管列 | Î    |              |
| 人脸采集                           | 道面         | 1<br>指定设备下发人脸 | 设定有效期 | 人脸图片查看 | 同步人员信息  |      | )    | 送出           |
| 1                              | 搜索内容       |               |       | 人员信息   |         |      |      |              |
|                                | 姓名         |               |       | -      | ✓ 全迭 姓名 | 门牌   | 房间   | 截止日期         |
|                                |            |               |       | ▶ 1    |         | •    | 0405 | 2025-06-07 0 |
|                                | 门牌号        |               |       |        |         |      |      |              |
|                                | *22        |               |       |        |         |      |      |              |
|                                | <b>房間写</b> |               |       |        |         |      |      |              |
| 」絵采集(言理员)                      |            | 目域同論條余人       | 5     |        |         |      |      |              |
|                                | 查询         |               |       |        |         |      |      |              |
| <b>P</b> 3,                    |            | リ盘导入删除人       | 员     |        |         |      |      |              |
|                                |            |               |       |        |         |      |      |              |
| Q個人脸图片管理                       |            |               |       |        |         |      |      |              |
| 1                              |            |               |       |        |         |      |      |              |

- 9.3 人脸信息延期导入U盘:
  - > 人脸采集→人员管理:选择需要需要延期人脸数据,选择"设定有效期"对人脸数据进行延期。

▶ 选择需要进行延期的人脸,进行"导入U盘"

9.4 人脸信息删除:

▶ 人脸采集→人员管理:选择需要需要删除的人脸。

▶ 操作"U盘导入删除人员",将删除人员导入到U盘中

9.5 U盘导入:

将 U 盘插入到人脸设备 USB 接口,自动进行人脸数据更新,会提示"新增 X 人、更新 X 人、删除 X 人"。

#### 10.IC 卡操作

本产品采用屏下刷卡模式,根据液晶提示,在相应的屏幕区域刷卡。卡片为普通 IC 卡,根据小区,楼栋,电梯,房号等细化管理,互不干扰。可实现快速通行。

- 制卡管理系统为"卡卡通客户端",支持制作多种用户卡和管理卡。
- 卡片分为:用户卡、管理卡、特殊功能卡等三大类。

用户卡:用户使用的卡片,可用于乘梯,计费等功能;

管理卡:管理人员使用的卡片,可用于乘梯,管理电梯等;

特殊功能卡:用与特殊用途,如安装,调试,开关等。特殊功能卡一般不对用户开放,为内部调 试使用。

- IC 卡除系统开关卡、工程调试卡、工程开关卡等特殊功能卡,在梯控关闭时都将无法使用, 请刷卡前先开启梯控。
- IC 卡在消防状态下无法使用。
- 除<内存清除卡>和<系统开关卡>外,其它所有刷卡成功后,都会产生刷卡记录,刷卡记录最 多可保存 10 万条,满 10 万条后,会滚动保存。刷卡记录在配置主动上报功能后,会主动上 报给后台(局域网设备)。详情请参照小门童助手章节。

| 卡类型   | 卡名称   | 备注 |
|-------|-------|----|
|       | 系统开关卡 |    |
| 特殊功能卡 | 工程调试卡 |    |
|       | 工程开关卡 |    |

本产品支持卡片如下表所示:

|     | 收费模式切换卡     |        |
|-----|-------------|--------|
|     | 清内存卡        | 全清、部分清 |
|     | 日期管理卡       |        |
|     | 梯号设定卡       |        |
|     | 梯号加卡        |        |
|     | 梯号减卡        |        |
|     | 屏蔽房间卡       |        |
|     | 批量屏蔽卡       |        |
| 管理卡 | 管理人员卡       |        |
|     | 补管理人员卡      |        |
|     | 管理人员时段卡     |        |
|     | 分层卡         |        |
|     | 自检卡         |        |
|     | 电梯运行时段卡     |        |
|     | 设定访客按钮响应时间卡 |        |
|     | 设定按钮响应时间卡   |        |
|     | 设定控制器时间卡    |        |
|     | 一卡一梯收费卡     |        |
|     | 补一卡一梯收费卡    |        |
|     | 贵宾卡         |        |
|     | 一卡多梯收费卡     |        |
| 用户卡 | 补一卡多梯收费卡    |        |
|     | 一卡一梯时段卡     |        |
|     | 补一卡一梯时段卡    |        |
|     | 一卡多梯时段卡     |        |
|     | 补一卡多梯时段卡    |        |

### 10.1. 系统开关卡

系统开关卡用于开启或关闭梯控,为特殊功能卡片,请务必妥善保管。

制卡:打开卡卡通软件,登录小区用户密码,找到<管理卡制作>-----><系统开关卡>。如此卡为新卡,直接点击<制卡>,如不为新卡,请先初始化卡片,点击<初始化卡>。注意:如果此卡以前为系统开关卡,无法通过<初始化卡>进行初始化,系统开关卡需要使用特定的渠道进行初始化,用户端一经制作,无法初始化。

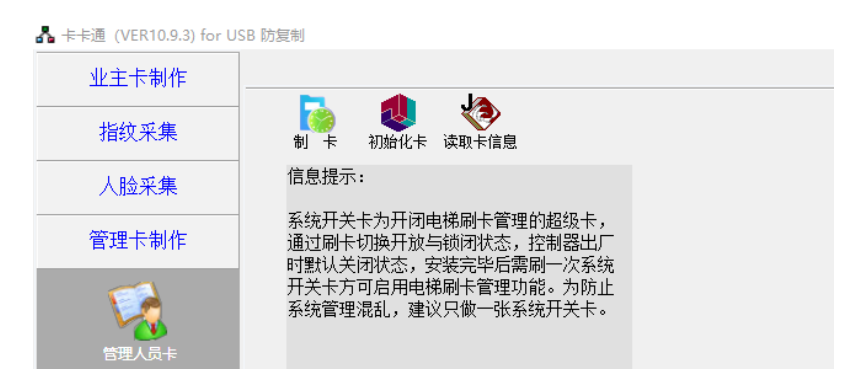

 刷卡:将制作好的系统开关卡贴近人脸设备的<刷卡区>,当听到蜂鸣器'嘀'的一声,刷卡成功; 当听到蜂鸣器'嘀。。。嘀'两声刷卡失败。此时观察屏幕底部的<梯控>状态,重复刷系统开关 卡,可重复<开-关>梯控,请确认状态是否符合要求。

#### 10.2. 工程调试卡

工程调试卡用于设备安装时调试使用,为特殊功能卡片,需在使用开关卡之前使用,否则无效。

- 制卡:打开卡卡通的工程调试工具,点击<工程调试卡>进行制卡(请确保为新卡)。
- 刷卡:将制作好的系统开关卡贴近人脸设备的<刷卡区>,当听到蜂鸣器'嘀'的一声,刷卡成功。
   当听到蜂鸣器'嘀。。。嘀'两声刷卡失败。刷卡成功后电梯控制 RS485 接口每秒输出控制楼层, 逐次递增,直到 120 层结束。如对接的为控制器协议,则直接输出一次工程调试卡控制命令的数据帧。

### 10.3. 工程开关卡

工程开关卡用于设备安装时调试使用,为特殊功能卡片,需在使用开关卡之前使用,否则无效。

- 制卡:打开卡卡通的工程调试工具,点击<工程开关卡>进行制卡(请确保为新卡)。
- 刷卡:将制作好的工程开关卡贴近人脸设备的<刷卡区>,当听到蜂鸣器'嘀'的一声,刷卡成功。
   当听到蜂鸣器'嘀。。。嘀'两声刷卡失败。刷卡成功后,可开关梯控开关,电梯控制 RS485 接口输出开关命令,继电器输出开关状态等。

### 10.4. 收费模式切换卡

收费模式切换卡用于乘梯是否收费,主要针对收费卡。使用此卡可切换当前电梯的收费状态。方 便灵活控制。

- 制卡:使用卡卡通对空白卡制卡,制卡会提示制作的是<收费模式>或者<不收费模式>,根据需要选择。提示制卡成功后即可在本设备上刷卡。
- 刷卡:将制作好的收费模式切换卡贴近人脸设备的<刷卡区>,当听到蜂鸣器'嘀'的一声,刷卡成功。当听到蜂鸣器'嘀'。。。嘀'两声刷卡失败。刷卡成功后,可用收费卡进行验证是否生效:如剩余金额为0的收费卡可成功刷卡,则说明已生效;反之则说明未生效。

#### 10.5. 清内存卡

清内存卡主要用于对设备进行恢复出厂设置。根据需要分为 2 种模式,全部参数恢复出厂设置, 部分参数恢复出厂设置。此卡会清除所有的用户数据,使用前请慎重。

制卡:使用卡卡通对空白卡制卡,制卡会提示制作的是<全部清除>或者<保留清除>,根据需要选择。提示制卡成功后即可在本设备上刷卡。如下图所示:

| 清楚内存卡设置           |                  |
|-------------------|------------------|
|                   |                  |
| 全部清除控制器设定参数到出」    | 一前默认值            |
| ○ 除保留网络IP、梯号参数外,氵 | 青除控制器设定参数到出厂前默认值 |
|                   |                  |
| 确认                | 取消               |
|                   |                  |
|                   |                  |

刷卡:将制作好的清内存卡贴近人脸设备的<刷卡区>,当听到蜂鸣器'嘀'的一声,刷卡成功。
 当听到蜂鸣器'嘀。。。嘀'两声刷卡失败。成功刷卡后,设备在2秒内重启,根据制卡类型(全清或保留清),将设备恢复到出厂状态。其中保留清,会保留设置后的 IP 地址(清之前如果为 dhcp 模式, ip 地址如有变动不能说明清除失败), mac 地址(如果清之前有重新设置 mac 地址),梯号和设备序列号等。

### 10.6. 日期管理卡

日期管理卡用于管理在指定的日期,对电梯指定楼层开放禁用管理,使梯控更加多样化、丰富化和细节化。

 制卡:使用卡卡通对空白卡制卡,制卡前选择好需要设置的电梯,时段号,禁用或者可用控制, 需要控制的楼层,需要控制的日期,需要控制的时段,精确到分等信息。最高楼层可控制到 56 层。

| 2 | 14* |                                 |
|---|-----|---------------------------------|
|   | 时段  | ミ 1 🖢 🧾 🌆 🎫 🔲 取消时投设置            |
|   | 楼   | ₹▼                              |
|   | 日   | 2023年08月14日 圓▼ 至 2023年08月14日 圓▼ |
|   | 时   | え 00:00 单 至 10:18 🜩             |

刷卡:将制作好的日期管理卡贴近人脸设备的<刷卡区>,当听到蜂鸣器'嘀'的一声,刷卡成功。
 当听到蜂鸣器'嘀。。。嘀'两声刷卡失败。刷卡成功,设备会根据配置的信息,立即产生控制信息。可用时段:如当前时间在管理卡所设置的日期时段内,对应管理卡的楼层对所有用户开放;
 禁用时段:如果当前时间在管理卡所设置的日期时段内,对应管理卡的楼层禁止所有用户使用。
 设备最多支持8个时段。
 如需取消已经设置的时段,只需使用空白卡重新生成<取消时段设置>卡,在设备刷卡成功即可。
 设备判断取消的对应时段映射关系为参数<时段号>,所以在制作<取消时段设置>卡时,请注意确保需要取消的时段号与想取消的时段号一致,否则可能会造成误操作。

如设备设置为控制器模式,此卡无法在此设备上进行刷卡。

tă l

### 10.7. 梯号设定卡、梯号加卡、梯号减卡

梯号设定卡、梯号加卡、梯号减卡主要用于设置当前设备梯号,绑定指定电梯,方便分别对各个 设备单独有效控制。

- 制卡:使用卡卡通对空白卡制卡。制作梯号设定卡时,选择电梯编号,点击确定制卡。制作梯号 加减卡时,直接点击对应卡制卡即可。
- 刷卡:将制作好的卡片贴近人脸设备的<刷卡区>,当听到蜂鸣器'嘀'的一声,刷卡成功。当听 到蜂鸣器'嘀。。。嘀'两声刷卡失败。梯号设定卡刷卡成功后,直接设置设备梯号为卡片的梯 号;梯号加减卡刷卡成功后,梯号加减1,多次重复刷卡,直到将梯号刷到需要设定的梯号。

#### 10.8. 屏蔽房间卡

屏蔽房间卡,可根据对应房间号,对单个或者一群人进行乘梯屏蔽,使其无法乘梯。

制卡:使用卡卡通对空白卡制卡。制作屏蔽房间卡时,选择需要限制乘梯的梯号,启用或者禁用的房间编号,如 201 等。选择是要禁用或者解禁此房间。然后制卡即可。

| 可用电梯      |      | ¥                         |
|-----------|------|---------------------------|
| ●禁用 ○ 启用  | 房间编号 | (每楼层的房间为2位,如2楼1房间应输入为201) |
| ◉禁用 ○ 启用  | 房间编号 | 《每楼层的房间为2位,如2楼1房间应输入为201》 |
| ●禁用 ○ 启用  | 房间编号 | (每艘层的房间为2位,如2楼1房间应输入为201) |
| ●禁用 ○ 启用  | 房间编号 | (每楼层的房间为2位,如2楼1房间应输入为201) |
| ●禁用 ○ 启用  | 房间编号 | (每被层的房间为2位,如2楼1房间应输入为201) |
| ● 禁用 ○ 启用 | 房间编号 | (每楼层的房间为2位,如2楼1房间应输入为201) |
| ●禁用 ○ 启用  | 房间编号 | (每被层的房间为2位,如2档1房间应输入为201) |
| ● 禁用 ○ 启用 | 房间编号 | (每楼层的房间为2位,如2楼1房间应输入为201) |
| ● 禁用 ○ 启用 | 房间编号 | (每榕层的房间为2位,如2楼1房间应输入为201) |

 刷卡:将制作好的卡片贴近人脸设备的<刷卡区>,当听到蜂鸣器'嘀'的一声,刷卡成功。当听 到蜂鸣器'嘀。。。嘀'两声刷卡失败。屏蔽房间卡刷卡成功后,禁用卡将会限制对应房间号人 员使用电梯,解禁后可恢复使用。

#### 10.9. 批量屏蔽卡

批量屏蔽卡用于屏蔽单个或多个卡片的使用。屏蔽卡分为<屏蔽用户卡>和<屏蔽管理卡>,制卡时 请注意选择。

 制卡:使用卡卡通对空白卡制卡。选择好屏蔽卡类型,可用梯号,点击<选择需要屏蔽的卡>按钮, 会弹出系统当前对应卡类型的所有发行卡。批量选择需要屏蔽的卡点击确定即可。也可通过查找 快速定位具体卡片,卡片通过2字节的卡号唯一确定。

| 2 法择卡片 |     |     |      |          |      |           |     |             |                                 | ×      |
|--------|-----|-----|------|----------|------|-----------|-----|-------------|---------------------------------|--------|
| 🙀 😵    |     |     |      |          |      |           |     |             |                                 |        |
|        | 共変的 | 出卡片 | 1638 |          |      |           |     |             |                                 |        |
| 12.53  | 卡信  | 8   |      |          |      |           |     |             |                                 |        |
|        |     | 选择  | 卡号   | 门牌号      | 房间   | 姓名        | 电伴  | 卡序列号        | 可使用發展                           | 卡片香    |
|        |     |     | 1631 | 1-1-0101 | 101  | 张震        | 1-1 | 201+5326    | 1 2 3 4 5 6 7 8 9 10 11 12 13 1 | 2022-  |
|        |     |     | 1715 | 1-2-0201 | 0201 | xt        | 1-1 | s4c070e0    | 1 2 3 4 5 6 7 8 9 10 11 12 13 1 |        |
|        |     |     | 1674 | 1-2-0101 | 101  | <b>外置</b> | 1-1 | 704a51b5    | 1 2 3 4 5 6 7 8 9 10 11 12 13 1 |        |
|        |     |     | 2475 | 1-2-1001 | 1001 | 张国        | 1-1 | £1b7717c    | 1 2 3 4 5 6 7 8 9 10 11 12 13 1 |        |
|        |     |     | 2479 | 1-2-0303 | 0303 | 1-1-0303  | 1-1 | 10+62205    | 2                               | 2024-4 |
|        |     |     | 2937 | 1-2-0201 | 0201 | rt        | 1-1 | 41 635302   | 1 2                             |        |
|        |     |     | 2983 | 1-2-1001 | 1001 | 非理        | 1-1 | 84577358    | 1 2 3 4 5 6 7 8 9 10 11 12 13 1 |        |
|        |     |     | 2984 | 1-2-1001 | 1001 | 58:28     | 1-1 | 00efb725    | 1 2 3 4 5 6 7 8 9 10 11 12 13 1 |        |
|        |     |     | 3004 | 1-2-0101 | 101  | zt        | 1-1 | 84£36854    | 1 2 3 4 5 6 7 8 9 10 11 12 13 1 |        |
|        |     |     | 3102 | 1-2-0101 | 101  | 21        | 1-1 | 916842.04   | 1 2 3 4 5 6 7 8 9 10 11 12 13 1 |        |
|        |     |     | 3468 | 1-2-0101 | 0101 | 1-1       | 1-1 | 3708097e    | 1.8                             | 2024-4 |
|        |     |     | 3479 | 1-2-2203 | 2203 | 电振荡       | 1-1 | 91 d3 n9 c3 | 2 4                             |        |
| 查询     |     |     | 3400 | 1-2-2901 | 2901 | gvl       | 1-1 | 303749ed    | 1 29                            |        |
|        |     |     | 3722 | 1-2-2201 | 2201 | ohy       | 1-1 | 39£11e65    | 13579                           |        |
| 确定     |     |     | 3723 | 1-2-2202 | 2202 | chy       | 1-1 | 99-891965   | 123                             | 2024-1 |
| 過光     | •   |     | 4297 | 1-2-0602 | 0602 |           | 1-1 | 10ab1c4a    | 1                               |        |
| 10000  | 44  |     |      |          |      |           |     |             |                                 |        |

 刷卡:将制作好的卡片贴近人脸设备的<刷卡区>,当听到蜂鸣器'嘀'的一声,刷卡成功。当听 到蜂鸣器'嘀。。。嘀'两声刷卡失败。刷卡成功后,被屏蔽的卡片将无法在本设备使用。

### 10.10.管理人员卡、补管理人员卡、管理人员时段卡

此三种管理卡,主要用于管理人员临时单次开放对应楼层权限,此卡不绑定电梯,对同一小区所 有电梯可用,方便管理人员对电梯的管控。

- 管理人员卡:正常管理卡。
- 补管理人员卡:如果管理人员卡丢失,则需要用到此卡,此卡在使用前,需在小区内所有设备上先刷一遍,然后才可以替代遗失的管理人员卡进行使用,之前的管理人员卡则失效,无法在设备上使用。
- 管理人员时段卡:此管理卡需要在指定的时段内使用,否则无法使用。
- 制卡:使用卡卡通对空白卡制卡。管理人员卡和管理人员时段卡,需要在填写好持卡人姓名, 呼梯方式,可用楼层,是否设置可使用时间等信息后,制卡即可,如下左图所示。补管理人 员时段卡制作是点击<查找遗失卡片>按钮,找到已经遗失的卡片,点击<补卡>进行制卡,如 下右图所示。

| 持卡人姓名<br>呼梯方式 | <ul> <li>刷卡手动选层</li> <li>刷卡自动选层</li> </ul>                                                           | <b>童拔違失未片</b><br>排尽人姓名<br>呼称方式 ◎ 駅f<br>○ 駅f<br>可用槛匠 | ₩ <b>₩</b>  | 初始化卡             | 读取卡信  | €. #33 | 信息提行成功连持 | ī:<br>發燒耳器 |          |            |       |
|---------------|----------------------------------------------------------------------------------------------------|-----------------------------------------------------|-------------|------------------|-------|--------|----------|------------|----------|------------|-------|
| 可用楼层          | V                                                                                                    | 2 选择+片 前面 (2)                                       |             |                  |       |        |          |            |          |            | ×     |
| 🖸 设定可使        | 用时间                                                                                                  | West Viters                                         | 共查找生<br>卡信息 | 出卡片1张<br>L<br>卡号 | 门牌号   | 房间     | 姓名       | 电梯         | 卡序列号     | 可使用被层      | 卡片有效期 |
| 卡片有效期         | 至 2024-08-14 00:00                                                                                   | 持卡人姓名<br>25                                         | *           | 510              | 用户管理卡 | 用户管理卡  | 15       |            | e1f84b02 | 2 23 33 53 | 长期有效  |
| 可使用时段         | 00:00 🛓 至 00:00 🚔                                                                                    |                                                     |             |                  |       |        |          |            |          |            |       |
| 可使用日期         | <ul> <li>☑ 星期一</li> <li>☑ 星期一</li> <li>☑ 星期四</li> <li>☑ 星期五</li> <li>☑ 星期六</li> <li>☑ 星期日</li> </ul> | 査御<br>确定<br>沢出                                      |             |                  |       |        |          |            |          |            |       |

 刷卡:将制作好的卡片贴近人脸设备的<刷卡区>,当听到蜂鸣器'嘀'的一声,刷卡成功。当听 到蜂鸣器'嘀。。。嘀'两声刷卡失败。管理人员卡和管理人员时段卡直接刷卡即可实时控制需 要到达的楼层。补管理人员时段卡,制卡成功后,需要在需要控制的所有设备上刷卡一次,以替 换原来的管理人员卡。当在同一台设备刷卡 2 次,则完成的补卡功能,此卡将完全替换原来的管 理人员卡,原来遗失的管理人员卡将在替换的设备上无法使用。请确保制作补管理人员卡后,在 需要替换的设备上,刷1次,且仅能刷1次,完成替换后才能正常使用。

### 10.11. 分层系统开关卡

分层卡用于永久固定开放设定的楼层,如1楼、地下停车场楼层等。

制卡:使用卡卡通对空白卡制卡。制卡前选择好需要设置的电梯和需要永久开放的楼层。

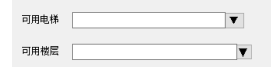

 刷卡:将制作好的卡片贴近人脸设备的<刷卡区>,当听到蜂鸣器'嘀'的一声,刷卡成功。当听 到蜂鸣器'嘀。。。嘀'两声刷卡失败。刷卡成功后,可不用刷其它卡到达设定的楼层。

### 10.12. 自检卡

自检卡主要用于检测设备当前状态。

- 制卡:使用卡卡通对空白卡制卡。
- 刷卡:将制作好的卡片贴近人脸设备的<刷卡区>,当听到蜂鸣器'嘀'的一声,刷卡成功。当听 到蜂鸣器'嘀。。。嘀'两声刷卡失败。刷卡成功,将卡片使用卡卡通读取卡片信息,获取当前 设备状态,如下图所示:

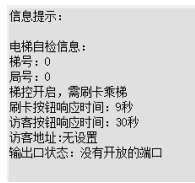

### 10.13. 电梯运行时段卡

电梯运行时段卡主要用于在固定的时段,星期对乘梯进行管控,可设置为禁用时段和可用时段。 禁用时段内,设定的楼层不允许乘梯;可用时段内,设定的楼层对有所有人开放。每张卡单次最多可 设置2个时段,每个设备最多可设置8个时段。

制卡:使用卡卡通对空白卡制卡。制卡前需选择设定的电梯、时段号、禁用可用时段、楼层、时段开始结束时间、星期等,如下图。如果需要取消某个时段的运行时段卡设置,只需要勾选<取消时段设置>即可制作取消运行时段卡。时段号是需要取消的运行时段的唯一凭证,请确保时段号选择正确。

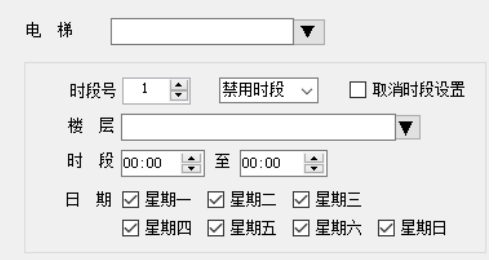

 刷卡:将制作好的卡片贴近人脸设备的<刷卡区>,当听到蜂鸣器'嘀'的一声,刷卡成功。当听 到蜂鸣器'嘀。。。嘀'两声刷卡失败。刷卡成功后,根据设置的禁用/可用模式,对电梯控制。 如设备设置为控制器模式,此卡无法在此设备上进行刷卡。

### 10.14. 设定访客按钮响应时间卡

设定访客按钮响应时间卡用于设定访客按钮响应时间。

制卡:使用卡卡通对空白卡制卡。制卡前选择<等待时间>,如下图所示。

| 等待时间         |        |
|--------------|--------|
| -9-19 - 91-9 |        |
| 〇 30秒        | 〇砌     |
| ④ 90秒        | 〇 120秒 |
| 〇 150秒       | 〇 180秒 |
| 〇 210秒       | 〇 240秒 |
| ○ 270秒       | 〇 300秒 |
|              |        |

 刷卡:将制作好的卡片贴近人脸设备的<刷卡区>,当听到蜂鸣器'嘀'的一声,刷卡成功。当听 到蜂鸣器'嘀。。。嘀'两声刷卡失败。成功后,修改访客按钮响应时间。

### 10.15. 设定按钮响应时间卡

设定按钮响应时间卡用于设定按钮响应时间。

● 制卡:使用卡卡通对空白卡制卡。制卡前选择<电梯按钮的响应时间>,如下图所示。

| +21771XtDD )*** | lioz na lei |      |
|-----------------|-------------|------|
| 〇 1秒            | 〇 4秒        | 〇 7秒 |
| 〇 2秒            | 〇 5秒        | 〇 8秒 |
| ◉ 3秒            | 〇砂          | ○卵   |
|                 |             |      |

 刷卡:将制作好的卡片贴近人脸设备的<刷卡区>,当听到蜂鸣器'嘀'的一声,刷卡成功。当听 到蜂鸣器'嘀。。。嘀'两声刷卡失败。成功后,修改按钮响应时间。

### 10.16. 设定控制器时间卡

设定控制器时间卡用于设置设备当前时钟。由于时钟对系统运行稳定较重要,请谨慎使用此卡。 制卡:使用卡卡通对空白卡制卡。制卡前选择要设置控制器时间,如下图。

| 控制器时间 2023年08月14日 12:00:21 [ |  |
|------------------------------|--|
|------------------------------|--|

 刷卡:将制作好的卡片贴近人脸设备的<刷卡区>,当听到蜂鸣器'嘀'的一声,刷卡成功。当听 到蜂鸣器'嘀。。。嘀'两声刷卡失败。成功后,设备时钟将被修改。如果设置了 ntp 功能,一段 时间后可被自动校准。如未设置 ntp 功能,设备将一直保持此设置时钟运行。

#### 10.17. 收费卡

收费卡包含:一卡一梯收费卡、贵宾卡、补一卡一梯收费卡、一卡多梯收费卡、补一卡多梯收费 卡等系列卡。一卡一梯收费卡,一张卡只能在指定梯号的设备上使用,其它设备无法使用;贵宾卡,

刷此卡后,电梯将会直驶指定到达楼层,中途不会停止;补一卡一梯收费卡,如之前两种卡遗失,则 会使用到补一卡一梯收费卡,是应对卡片遗失的一种补充卡片;一卡多梯收费卡,同一张卡可在不通 的电梯上使用,目前最多支持一张卡在2部电梯同时使用;补一卡多梯收费卡,同补一卡一梯收费卡, 是应对一卡多梯收费卡遗失的一张补充卡片。

 制卡:使用卡卡通对空白卡制卡。找到收费卡选项,选择一卡一梯或一卡多梯、电梯直驶、业主 姓名、业主门牌、呼梯方式、可用电梯1、可用楼层1、电子钱包等参数,点击<制作新卡>即可。 如下图。

| ۲     | 一卡一梯 〇 一卡多梯                                    |              |
|-------|------------------------------------------------|--------------|
| 🗌 电梯直 | 驶                                              |              |
| 业主姓名  |                                                |              |
| 业主门牌  |                                                | (如 1-2-2203) |
| 呼梯方式  | <ul> <li>● 刷卡手动选层</li> <li>○ 刷卡自动选层</li> </ul> |              |
| 可用电梯1 | •                                              |              |
| 可用楼层1 |                                                | V            |
| 电子钱包  | 0.00 🔹 (0元 - 999元)                             |              |

如需制作补收费卡(补一卡一梯收费卡、补一卡多梯收费卡),找到补收费卡选项,点击<查找遗 失卡片>,找到遗失的卡片,点击<补卡>即可。注意:制作补收费卡,必须要是系统已经存在的收 费卡,而且卡片序列号需与以前的遗失卡不一样(不能用同一张卡制作补卡)。如下图。

| 変換<br>変換 | <b>」</b><br>   补 卡                             | <b>人</b><br>初始化卡 | 读取卡信息     | 図辺  |
|----------|------------------------------------------------|------------------|-----------|-----|
|          |                                                |                  |           |     |
| 🗌 电梯直骤   | e.                                             |                  |           |     |
| 业主姓名     |                                                |                  |           |     |
| 业主门牌     |                                                |                  | (如 1-2-22 | 03) |
| 卡号       | (半程                                            | 号为5位,范围(         | 00001     |     |
| 呼梯方式     | <ul> <li>● 刷卡手动选层</li> <li>○ 刷卡自动选层</li> </ul> |                  |           |     |
| 可用电梯1    |                                                | ▼                |           |     |
| 可用楼层1    |                                                |                  | ٦         | /   |
| 电子钱包     | 0.00 🜩 (1                                      | 0元 - 999元)       | 🗌 刪除密码    |     |

刷卡:将制作好的卡片贴近人脸设备的<刷卡区>,当听到蜂鸣器'嘀'的一声,刷卡成功。当听 到蜂鸣器'嘀。。。嘀'两声刷卡失败。刷卡成功后,设备将开放卡片对应的楼层;如卡片为补 卡,需要在所有支持的电梯设备上刷第一次,替换原卡,刷第二次,卡片将变成正常的收费卡, 原遗失卡将在所有被替换的设备上失效;收费卡如果为收费模式时,将在每次成功刷卡后,扣取 固定费用,在同一次乘梯时,请勿重复刷卡,否则将造成重复扣费;如卡片费用用尽,需要到管 理处进行卡片充值处理,如下图充值界面,否则在收费模式时,卡片将失效;如当前设备为不收 费模式,则不会扣取卡片费用,即使卡片剩余金额为0时也可刷卡乘梯。

| <b>入</b><br>充值 | <b>读</b> 取卡信息 | <b>议</b><br>退出 |
|----------------|---------------|----------------|
| 充值金额           | 0.00 🛊        | (0元 - 999元)    |

#### 10.18. 时段卡

时段卡包含一卡一梯时段卡、补一卡一梯时段卡、一卡多梯时段卡、补一卡多梯时段卡等卡片。 一卡一梯时段卡,一张卡只能在对应梯号的设备上使用;一卡多梯时段卡,一张卡可在对应的多个梯 号设备上使用,最多同时支持 3 个电梯设备使用。补一卡一梯时段卡,补一卡多梯时段卡为前两种卡 片的补充卡片,当前两种卡遗失后,才会用到补卡。

制卡:使用卡卡通对空白卡制卡。时段卡制作找到卡卡通时段卡选项,如左图所示,选择一卡一梯或 者一卡多梯模式、电梯直驶、业主姓名、业主门牌、呼梯方式(手动/自动选层)、可用电梯、可用楼 层、卡片有效期、可用时段、可用日期等信息,点击<制卡>按钮进行制卡。补时段卡制作界面如右图 所示,点击<查找遗失卡片>,点击<查询>,找到需要补卡的卡号,点击<补卡>即可。

|                                                               | in in the second                                                                               |                                       |                                                                  |                          |                                          |                                                                                                    |                                                  |
|---------------------------------------------------------------|------------------------------------------------------------------------------------------------|---------------------------------------|------------------------------------------------------------------|--------------------------|------------------------------------------|----------------------------------------------------------------------------------------------------|--------------------------------------------------|
| ◉ 一卡一梯 ○ 一卡多梯                                                 | 查找遗失卡片 补 卡 初始化卡 读取卡信息 退出                                                                       |                                       |                                                                  |                          |                                          |                                                                                                    |                                                  |
| □ 电梯直驶                                                        |                                                                                                | ₩ 选择卡片                                |                                                                  |                          |                                          |                                                                                                    |                                                  |
| 业主姓名                                                          | <ul> <li>电梯直驶</li> <li>业主姓名</li> </ul>                                                         | · · · · · · · · · · · · · · · · · · · | 计算符出上记公司                                                         |                          |                                          |                                                                                                    |                                                  |
| 业主门牌 (如 1-2-2203)                                             | 业主门牌 (預 1-2-2203)                                                                              | 持卡人门牌号                                | + 信息<br>上品 1700日                                                 | 使调                       | 44 C C                                   | h∰ L@nR                                                                                                    | 司体的普                                             |
| <ul> <li>呼梯方式 </li> <li>● 刷卡手动选层</li> <li>○ 刷卡自动选层</li> </ul> | <ul> <li>         ・</li></ul>                                                                  | 持卡人姓名                                 | 1466 1-1-1001<br>1631 1-1-0101<br>1674 1-1-0101                  | 1001<br>101<br>101       | <u>現</u> 名<br>構置<br>発置<br>1-<br>様置<br>1・ | Lth         Trippin           ortest         06e8ob6d           -1         201e5326           -1         70da51b5 | 1 2 3 4 1<br>1 2 3 4 1<br>1 2 3 4 1<br>1 2 3 4 1 |
|                                                               |                                                                                                |                                       | 1715 1-1-0201<br>2153 fortest=0<br>2155 fortest=0                | 0201<br>30 301<br>40 405 | xt 1-<br>1111 fo<br>4444 fr              | -1 #4c870e0<br>ortest 84f29602<br>ortest b7e5437c                                                                 | 12349                                            |
| 卡片有效期至2024-08-14 00:00 □▼                                     | ○代用5400 至224-05-14 00:00 日本 可使用时段 [00:00 全) 至 [00:00 全) 可使用日期 [7] 星期一 [7] 星期二 [7] 星期二 [1] 朝鮮密码 |                                       | 2475 1-1-1001<br>2479 1-1-0303<br>2718 1-1-0101<br>2937 1-1-0201 | 0303 0101 0201           | 1-1-0303 1-<br>123 1-                    | -1 b9af2265<br>-1 f4d871e0<br>-1 41a95b02                                                                         | 2 1 2 3 4 1                                      |
| 可使用时段 00:00 🚔 至 00:00 🚖<br>可使用日期 ▽ 星期 ▽ 星期 ▽ 星期               |                                                                                                | 李海                                    | 2983 1-1-1001<br>2984 1-1-1001<br>3004 1-1-0101                  | 1001 1001 101            | 张置 1-<br>张置 1-<br>水置 1-                  | -1 84577654<br>-1 00×66725<br>-1 84696954                                                                         | 1234                                             |
|                                                               |                                                                                                | 确定                                    | 3102 1-1-0101<br>3468 1-1-0101<br>3479 1-1-2203                  | 101<br>0101<br>2203      | ZT 1-<br>11 1-<br>电话锅 1-                 | -1 916842+4<br>-1 3708097+<br>-1 914349+3                                                                         | 1234                                             |
|                                                               |                                                                                                | Alleri                                |                                                                  |                          |                                          |                                                                                                    |                                                  |

### 10.19. 卡片注册人脸/密码

- 1. 轻触按键盘按钮呼出键盘界面, 在界面的上方有注册密码和注册人脸(联网版不支持)
- 点击上方的密码或人脸注册按钮后,进入刷卡界面,这里只支持刷"时段卡",不支持一卡多梯, 刷完卡后验证卡片权限没有问题后,进入注册密码界面或注册人脸界面
- 3. 密码注册:
  - a) 未注册
    - i. 当前界面要求输入 8 位密码(4 位房间号是根据卡片信息固定输入,用户只需要输入四位数密码),输入两遍密码一致后,查询本机此密码是否被别人使用,已被使用就提示用户更改,否则就将卡片的信息存储起来,便于下次密码呼梯使用
  - b) 己注册
    - i. 进入注册密码界面, 默认显示 8 个\*, 代表已经注册过, 直接退出代表不做任何的更改
    - ii. 删除密码: 将"输入密码"和"确认密码"两行密码清空并点击确认就是删除密码的操作
    - iii. 修改密码:重新在"输入密码"和"确认密码"这两行中输入新的密码,两行密码一致并且此 密码没有在本机注册过,点击"确认"就是更新密码的操作.
- 4. 人脸注册
  - a) 未注册
    - i. 进入注册人脸界面后, 根据提示摆好姿势, 点击"注册"后生成的人脸特征值和卡片的信息 保存到本机中, 便于后面的人脸呼梯
  - b) 已注册
    - i. 删除人脸: 点击"删除", 就会将人脸特征值从本机中删除
    - ii. 更新人脸: 点击"更新", 就会更新人脸的特征值

- 5. 卡片注册注意项:
  - a) 脱机版, 人脸的有效期是受到注册卡片的影响, 卡片挂失或受限, 人脸也同步限制
  - b) 人脸识别后, 成功后输出楼层, 失败(有可能是卡片的有效期, 被挂失, 房间被屏蔽等问题)
  - c) 联网版不支持卡片注册人脸
  - d) 同一张人脸不允许注册多张卡,如果要将人脸更新到新卡中,先从旧卡上刷卡删除人脸, 再从新卡上注册人脸

e) 卡片过期处理:刷卡,人脸,密码呼梯任意动作都会自动将过期的卡片注册信息自动删除 f)被屏蔽的卡处理:自动将被屏蔽的卡注册信息删除

### 10.20. 外呼按钮

| 退出          |                     |                          |
|-------------|---------------------|--------------------------|
| 人脸属性配置 识别模: | 式配置 修改logo图片 网络配置 V | Ⅶ—ਆ□设置 设备时间 音量 亮度配置 其他设置 |
| 人脸设备地址      | 可用设备    ▼           |                          |
| 公司名称        |                     |                          |
| 识别距离        | 无限制 ~               |                          |
| 识别分数        | 80 ~                |                          |
| 14秒内保存识别记录  | 0 ~                 |                          |
| 语音模式类型      | 不需要语音播报 ~           |                          |
| 屏幕显示模式类型    | 显示名字 🗸 🗸            | 开门:门票+起始俊层               |
| 串口模式        | 开门 〜                | 开门时间间隔(100ms到25500ms)    |
| 标语          |                     |                          |
| 公司简介        |                     | 梯控:梯控+中间楼层               |
| 陌生人开关       | 不识别陌生人 ~            |                          |
| 是否检测多个人脸    | 检测多个人脸并识别 ~         | 18年10年                   |
| 识别等级        | 较快(识别率较高) ~         | WALL IX. III.            |

- 1. 外呼按钮分为"起始楼层(可实现直达)","中间楼层",默认为"梯控"梯控+中间楼层的方式
- 2. Face9-L1: 在"常规设置"中有设置"起始楼层"还是"中间楼层", 起始楼层对应门禁模式, 中间楼 层对应梯控模式
- 3. 继电器线标为断电状态,设备通电后会反向,
  - 1) NO-COM: 断电常开, 上电闭合, 常用于电磁锁安装
  - 2) NC-COM: 断电常闭,上电断开,常用于电子锁或全控梯控安装,配合光耦输出可实现单一楼层自动登记。
- 4. NC+COM 断电能导通
- 5. 默认是中间楼层的方式,通过按钮响应时间来设置动作时长。

### 11. BAU(需单独采购设备)

设备可连接 BAU,通过 BAU 可实现:楼层报站、自动选层的楼层筛选、楼层去重等功能。

- 楼层报站:当电梯到达某个楼层时,设备会语音楼层报站。需在 UI 中设置<最低楼层>,语音播报 时根据<最低楼层>配置,正确报站。默认最低楼层为1(无偏置)。
- 楼层筛选:当录入的人员楼层权限为自动选层时,人员进入电梯人脸识别成功后,会自动点亮目的楼层,减少了自动点亮楼层的错误率。
- 楼层去重:当有多个人员同时进入电梯,目的楼层相同时,只会下发一条点亮命令,避免了多次

下发点亮命令电梯自动取消点亮的问题。

### 12.升级

设备支持局域网升级、远程升级、U盘升级等升级方式。

- 局域网升级:通过 win 电脑软件局域网连接设备,输入设备局域网 ip 地址,通过 http 下发升级文件进行升级。
- 远程升级:将升级文件放入云服务器,通过 mqtt 命令使用云服务器进行远程升级,升级只支持从 低版本到高版本的升级,如需从高版本到低版本升级,则需要将强制升级标志置位。
- U盘升级:使用格式为fat32格式的U盘,在U盘根目录创建<fw>文件夹,将升级文件命名为<ota.bin>, 将U盘插入设备的U盘接口即可实现升级。此升级只能从低版本到高版本的升级,如需从高版本 升级到低版本,则需要在此文件夹中添加命名为< force\_update >的文件。

| 涂则小口三种技有限公司 | 0-0:0               | IP: 0.0.0.0        | 未连续 |
|-------------|---------------------|--------------------|-----|
|             | 180 mar 100 mar 100 | (Table 18 47 19 D) |     |
|             | 请任0.51不;            | 回到小进行识别            |     |
|             | 正在并                 | \$3: 80%           |     |
|             |                     |                    |     |
|             | 欢                   | 印语                 |     |
|             |                     |                    |     |
|             |                     |                    |     |
|             |                     |                    |     |
|             |                     |                    |     |
|             |                     |                    |     |
|             |                     |                    |     |
|             |                     |                    |     |
|             |                     |                    |     |
|             |                     |                    |     |
|             |                     |                    |     |
|             |                     |                    |     |
|             |                     |                    |     |
|             |                     |                    |     |
|             |                     | 8                  |     |
|             | 刷                   | 間标                 |     |
|             | 巾」                  | N N                |     |
|             |                     |                    |     |
|             |                     |                    |     |
| 11          | ·08·01 202          | 3-04-10 星期-        |     |
|             |                     |                    |     |
|             |                     |                    |     |

### 13.人脸设备设置

如图所示,主界面可显示公司名称,运行时间,IP 地址,网络连接状态,升级指示,刷卡指示(图标),日期时间,版本号,梯号,梯控状态,注册人数等信息。

- 公司名称:实时指示所在公司名称,可通过 UI 设置页配置,可通过卡卡通配置(查看卡卡通使用 说明)。
- 运行时间:指示设备运行时间,设备固定,不可配。
- IP 地址:实时指示当前有线网络 ip 地址
- 网络连接状态:实时指示网络连接状态,网络正常时为**示**,网络异常时为
- 刷卡指示:指示屏下刷卡位置,刷卡符号 闪烁提示。
- 日期时间:指示当前系统实时时钟。
- 版本号:当前系统软件版本。

- 梯号:乘梯梯号,可通过刷卡设置,实时指示。
- 梯控状态:实时指示当前梯控状态,可通过刷卡,网络修改。
- 注册人数:指示当前注册的人脸特征数。
- 2.2.2 设置登录界面

本设备支持触屏,支持鼠标,以下操作包含触屏或者鼠标中任意一种。

长按 Ⅲ ②图标 2 秒后进入登录界面,如下所示:

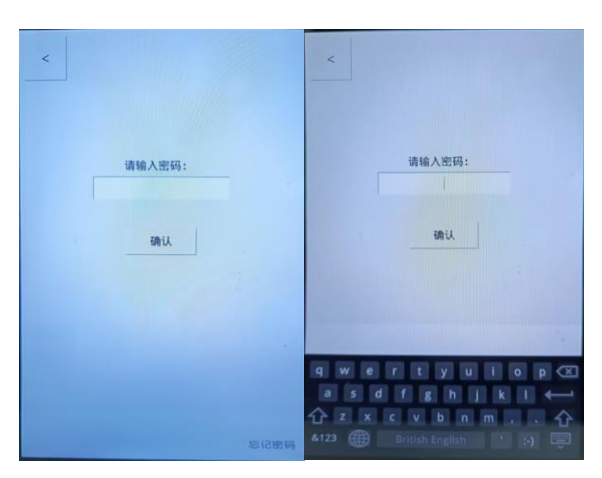

- 点击密码输入框,出现屏上软键盘,可通过屏幕键盘输入设置密码,然后按<确认>键后登录 到设置后台界面。
- 如需退出操作,请按左上角"\_\_\_"键退出登录界面。
- 如超过 10 秒无操作,系统将自动退出登录界面。
- 默认登录密码为: 123456
- 可通过<系统设置>界面更改登录密码,详见系统设置界面章节。
- 2.2.3 设置界面

如图所示,设置界面包含<设备信息>、<识别设置>、<网络设置>、<常规设置>、<系统设置>等 5 大设置模块。

|   |      | • :  |  |
|---|------|------|--|
| < |      |      |  |
|   | 设备信息 | 识别设置 |  |
|   | 网络设置 | 常规设置 |  |
|   | 系统设置 |      |  |
|   |      |      |  |
|   |      |      |  |
|   |      |      |  |

- 选择需要设置的模块,点击进入即可。
- 如需退出,请按左上角"\_\_\_"键退出设置界面。

2.2.4 设备信息

如下图所示,设备信息界面主要记录了当前设备的基本信息:设备型号、序列号、有线 mac 地址、 硬件版本、算法版本、系统版本、应用版本、运行时间。

- 设备型号:设备型号名称。
- 序列号:设备的唯一代号,用于远程升级,卡片处理。
- 有线 mac 地址: mac 地址。
- 硬件版本:硬件版本号, S1\_2P1
- 算法版本:算法版本号
- 系统版本:内核版本号
- 应用版本: 文件系统版本号
- 运行时间: 设备在线时间
- 如需退出,请按左上角"\_\_\_\_"键退出设置界面。
- 2.2.5 识别设置

识别设置主要包含:继电器输出时长、梯控协议切换、识别分数、识别距离、活体等级、陌生人 识别、单次识别人脸数等设置项

- 继电器输出时长:作为梯控设备,目前此项暂时未使用,可设置任意值。
- 梯控协议切换:可在<转接板>和<控制器>协议相互切换。转接板协议即扩展板协议,支持 120 层
   楼层。控制器协议即第三方协议,支持 56 层和 120 层协议自适应。

0-扩展板协议,120层,1-金博第三方协议,自适应56和120层,2-金博第三 方协议,120层,3-金博第三方协议,56层,4-扩展板协议,56层,5-默纳 克前门协议,6-默纳克后门协议,7-默纳克双门协议

- 识别分数:特征库对比的最低分数,此值关系到人脸识别体验,如非必要,请勿自行修改。
- 识别距离:识别人脸的最长距离,此值关系到人脸识别体验,如非必要,请勿自行修改。
- 活体等级:活体识别的快慢等级,等级越高,设备识别速度越慢,识别错误率越低。目前暂时只 支持<关闭>、<1级>,代表关闭和开启。其它2个等级待完成。
- 陌生人识别:识别到陌生人是否提醒,如关闭,则陌生人识别,设备静默无任何提示;如开启, 识别到陌生人会提示。
- 单次识别人脸数:当镜头内出现多个人脸时,最多同时识别的人脸数,选择<单人>时,只能识别
   一个人;选择<多人>时,可同时识别5个人。
- 全部设置完成后,请按左上角"" 键退出当前界面,返回到上一层界面。设备会自动保存设置。

2.2.6 网络设置

网络设置主要是设置有线网络和获取有线网络信息的界面。如下图所示:

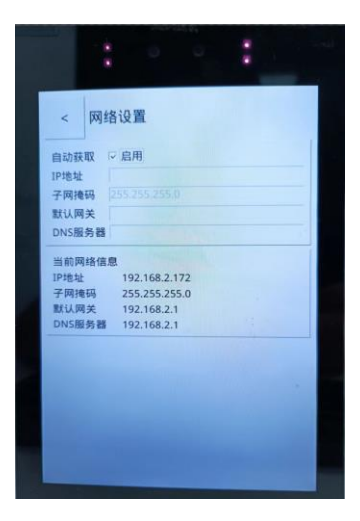

● 可选择设置为 DHCP 模式或者设置静态 IP 地址,如需设置静态 IP 地址,请先取消<自动获取>, 然后在<IP 地址>、<子网掩码>、<默认网关>、<DNS 服务器>等参数框内填入数值,例如可设 置为:

<IP 地址>: 192.168.2.110 <子网掩码>: 255.255.255.0 <默认网关>: 192.168.2.1 <DNS 服务器>:114.114.114.114

- 默认为 DHCP 模式,自动获取 IP 地址。
- 全部设置完成后,请按左上角 " <sup>\*</sup>" 键退出当前界面,返回到上一层界面。设备会自动保存设置,并配置当前网络。

2.2.7 常规设置

常规设置主要包含:休眠时间、屏幕亮度、音量、校时、公司名称、欢迎语、主屏显示项、人脸 显示美化等设置项。界面如下图所示:

| 休眠时间        | 30           |                  |         |           |
|-------------|--------------|------------------|---------|-----------|
| 屏幕亮度<br>音量  | e            |                  |         | 100<br>50 |
| 自动校时「       | 7 启用         |                  |         |           |
| 日期时间        |              | 年间               | 月 28    | B         |
| 1           | 10           | <b>B1</b>   22   | 分       |           |
| 最低楼层        | -3           |                  |         |           |
| 公司名称<br>欢迎语 | 深圳/<br>welco | 」、「「童科技有限<br>ome | 公司      |           |
| 显示项目        |              |                  |         |           |
| 12 公司名称     | 5            | ☑ 运行时间           | IF IP地址 |           |
| ☑ 注册人数      | Ŋ.           | ₽ 姓名             | ☑ 欢迎语   |           |
| 显示模糊        | 「島」          | 0                |         |           |

休眠时间:设备在休眠时间指定的时间内无操作(刷卡、触屏、人脸),将自动进入低功耗模式,降低屏幕亮度,关闭红外灯等。单位为秒,默认值为30。

屏幕亮度:调节屏幕亮度,最大值为100,最小值为0。默认为100.

音量:调节扬声器音量,最大为100,最小为0.默认为50.

自动校时:当设备连接互联网时,自动与国际标准时间校准。如需要设置时间,则要取消此选项。默 认选择。

最低楼层:配置楼层偏置,设置最低楼层,如最低为-3 楼,此处填写-3,最低为5楼,此处填写5.默认为1,无任何偏置。 公司名称:设置显示在主界面的公司名称 欢迎语:暂时未使用。 显示项目:选择需要在主界面显示的项。默认全选。 显示模糊:对显示进行模糊美化处理,资源损耗较大,如非必要,请勿选择。默认不选择。 2.2.8 系统设置 系统设置包含:定时重启、登录密码修改、重启设备、恢复出厂设置等。如下图所示:

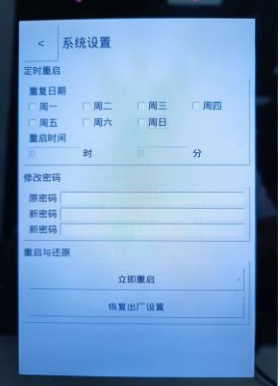

定时重启:可设定每周的固定时刻重启设备,以达到更好的用户体验。默认未开启。

修改密码:修改设备的登录密码,需输入原密码后再输入需要设置的新密码 2 次,默认密码为 123456. 重启:立即重启当前设备。

恢复出厂设置:将设备参数恢复到出厂状态。此项会删除所有用户数据,请谨慎操作。

# 三、 注意事项及常见故障

- 3.1 注意事项
  - ▶ 人脸电源采用 12/24V 的宽动态电源,请勿使用波动较大的电源
  - ▶ 安装位置注意避免摄像头正对强光
  - ▶ 根据安装位置,注意配置好识别距离。
- 3.2 常见故障

| 序号 | 问题现象          | 解决方案               |
|----|---------------|--------------------|
| 1  | 人脸识别不能点亮楼层    | 检查是否为手动选层,是否开启梯控   |
| 2  | 部分人无法识别       | 注意按照片要求录入人脸,质量太差   |
|    |               | 的照片可能会影响识别效果       |
| 3  | 设置或下发人脸设备无法连接 | 保证人脸设备的 IP 地址与设置电脑 |
|    |               | 的 IP 地址在同一个局域网且在同一 |
|    |               | 网段,请关闭电脑的防火墙       |
| 4  | 无法自动获取 IP 地址  | 连接的网络设置为自动分配 IP 模式 |
|    |               | (DHCP)             |